SCE Training Curriculum For Integrated Automation Solutions Totally Integrated Automation (TIA)

Siemens Automation Cooperates with Education

### TIA Portal Module 070-010

PROFINET with IO Controller CPU 315F-2 PNDP and IO Device ET 200S

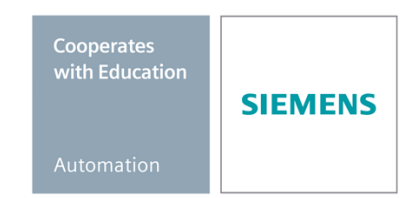

### Suitable SCE trainer packages for these training curriculums

#### SIMATIC controllers

- SIMATIC S7-300 with CPU 314C-2PN/DP Order no.: 6ES7314-6EH04-4AB3
- SIMATIC S7-300 with CPU 314C-2PN/DP (upgrade) Order no.: 6ES7314-6EH04-4AB4
- SIMATIC S7-300 with CPU 315F-2PN/DP Order no.: ES7315-2FH14-4AB1
- SIMATIC ET 200S with CPU IM151-8 F PN/DP Order no.: 6ES7151-8FB00-4AB1
- SIMATIC ET 200S with IM151-3 F PN Order no.: 6ES7151-3BA20-4AB1

#### SIMATIC STEP 7 Software for Training

- SIMATIC STEP 7 Professional V11 Single license Order no.: 6ES7822-1CC01-4YA5
- SIMATIC STEP 7 Professional V11 Classroom license (up to 12 users) Order no.: 6ES7822-1AA01-4YA5
- SIMATIC STEP 7 Professional V11 Upgrade license (up to 12 users) Order no.: 6ES7822-1AA01-4YE5
- SIMATIC STEP 7 Professional V11 Student license (up to 20 users) Order no.: 6ES7822-1AC01-4YA5

Please note that these training packages are replaced with successor packages when necessary. An overview of the currently available SCE packages is provided under: <u>siemens.com/sce/tp</u>

### Advanced Training

For regional Siemens SCE advanced training courses, please get in touch with your regional SCE contact person <u>siemens.com/sce/contact</u>

### Additional information regarding SCE

siemens.com/sce

### Information regarding usage

This SCE training curriculum for the end-to-end automation solution Totally Integrated Automation (TIA) was prepared for the program "Siemens Automation Cooperates with Education (SCE)" specifically for training purposes for public educational facilities and R&D facilities. Siemens AG does not guarantee the contents.

This document is to be used only for initial training on Siemens products/systems; i.e., it can be copied entirely or partially and given to those being trained for usage within the scope of their training. Distributing or copying this training curriculum and sharing its contents is permitted within public training and advanced training facilities for training purposes.

Exceptions require written permission from the Siemens AG contact person: Roland Scheuerer roland.scheuerer@siemens.com.

Offenders will be held liable. All rights including translation are reserved, particularly if a patent is granted or a utility model or design is registered.

Usage for industrial customer courses is expressly prohibited. We do not consent to the training curriculum being used commercially.

We wish to thank the Michael Dziallas Engineering Corporation and all other involved persons for their support during the preparation of this training curriculum.

### PAGE:

| 1.   | Preface                                                                         | 4  |
|------|---------------------------------------------------------------------------------|----|
| 2.   | Notes on using the CPU 315F-2 PN/DP                                             | 6  |
| 3.   | Notes on using the ET 200S with IM 151-3 PN HF                                  | 7  |
| 4.   | Commissioning the PROFINET (IO controller CPU 315F-2 PN/DP / IO device ET 200S) | 8  |
| 4.1. | Creating a project and configuring hardware                                     | 8  |
| 4.2. | Generating and testing a program                                                | 28 |

### 1. PREFACE

Regarding its content, module SCE\_EN\_070-010 is part of the training unit 'PROFINET'.

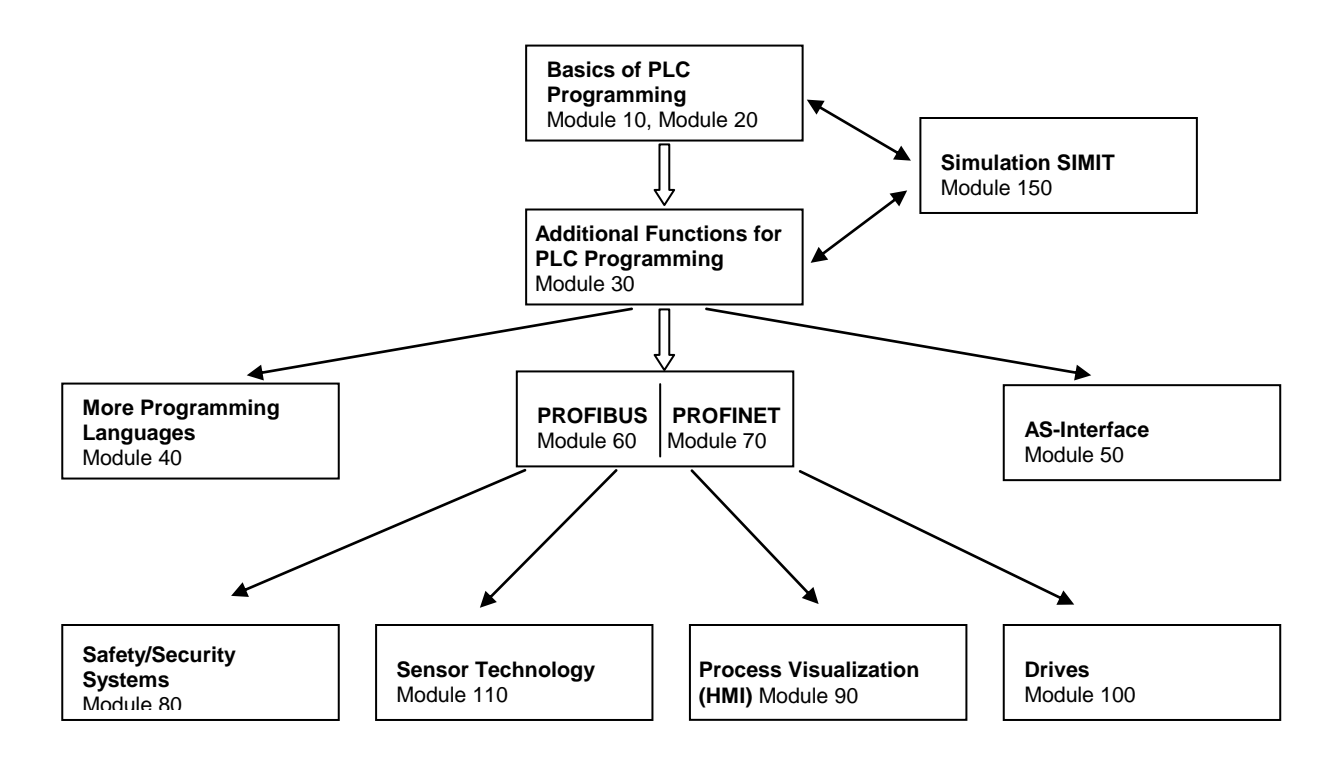

### **Training Objective:**

This module provides the reader with information on how to commission the CPU 315F-2PN/DP as IO controller and the ET 200S as IO device on PROFINET. The module demonstrates the general procedure based on a brief example.

### **Requirements:**

To successfully work through this module, the following knowledge is assumed:

- Proficiency in working with Windows.
- Advanced knowledge of PLC programming with the TIA Portal (e.g. module SCE\_EN\_020-010\_R1201\_Startup Programming with SIMATIC S7-300 and module SCE\_EN\_030...).

### Hardware and software needed

- PC Pentium 4, 1.7 GHz 1 (XP) 2 (Vista) GB RAM, free disk storage approx. 2 GB operating system Windows XP Professional SP3/Windows 7 Professional/Windows 7 Enterprise/Windows 7 Ultimate/Windows 2003 Server R2/Windows Server 2008 Premium SP1, Business SP1, Ultimate SP1
- 2 Software: STEP 7 Professional V11 SP1 (Totally Integrated Automation (TIA) Portal V11)
- 3 Ethernet connection between the PC, CPU 315F-2 PN/DP and ET 200S
- 4 PLC SIMATIC S7-300; for example, CPU 315F-2PN/DP with 16DI/16DO signal module. The inputs have to be brought out to a panel.
- 5 Distributed IO ET 200S for PROFINET with 8 digital inputs and 8 digital outputs.
  - Interface module: IM 151-3 PN HIGH FEATURE
  - Power module: PM-E RO DV24V / 8A
  - Electronic module 4DI HF DC24V (the inputs must be brought out to a panel)
  - Electronic module 4DI HF DC24V (the inputs must be brought out to a panel)
  - Power module: PM-E RO DV24V / 8A
  - Electronic module 4DO HF DC24V/0.5A
  - Electronic module 4DO HF DC24V/0.5A

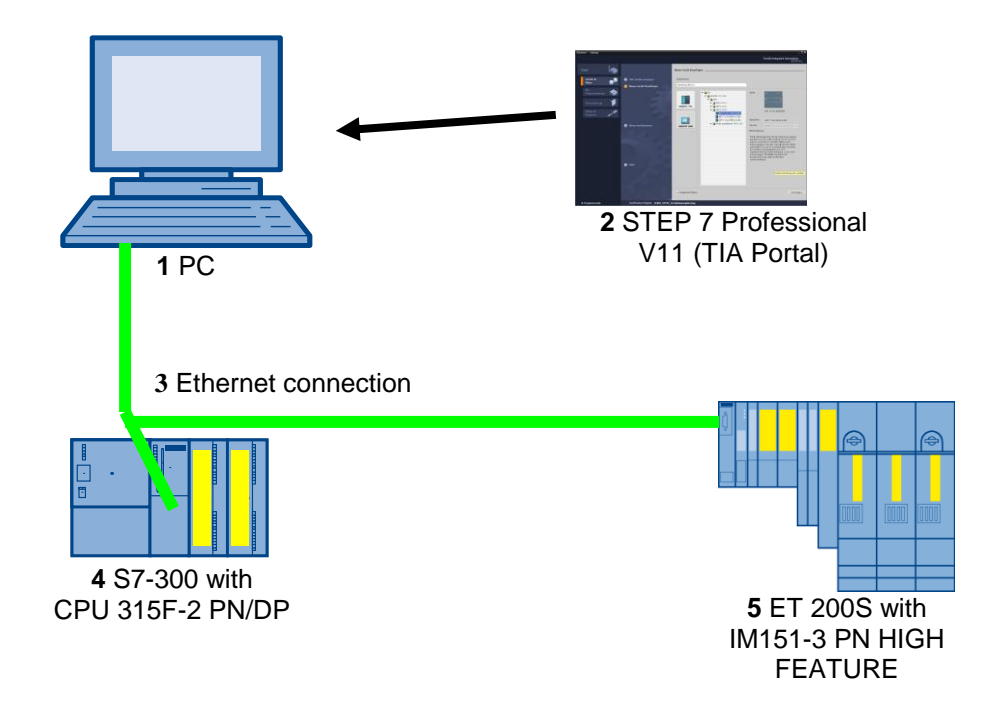

### 2. NOTES ON USING THE CPU 315F-2 PN/DP

The CPU 315F-2 PN/DP is a CPU which is supplied with 2 integrated interfaces.

- The first interface is a combined MPI/PROFIBUS DP interface which can be used as master or slave on PROFIBUS DP to connect distributed IO/field devices with very fast response times. The CPU can be programmed via MPI or via PROFIBUS DP.
- The second interface is an integrated PROFINET interface with 2 ports. This allows you to use the CPU as PROFINET IO controller to operate distributed IO devices on PROFINET. You can also use this interface to program the CPU.
- Failsafe I/O devices can also be used with both interfaces.
- In addition, CPU 315F-2 PN/DP features a web server that allows remote diagnostics to be conducted using any browser, even without STEP 7 software

#### Notes:

- In this module, the CPU 315F-2 PN/DP is used as IO controller on PROFINET.
- A Micro Memory Card is required in order to operate this CPU.
- Parameters for the addresses of the input and output modules can be assigned for this CPU.

#### 3. NOTES ON USING THE ET 200S WITH IM 151-3 PN HF

SIMATIC ET 200S is a highly modular, distributed I/O device. It can be operated with various interface modules. Here is a selection of these:

**IM 151-1 BASIC, IM 151-1 STANDARD and IM 151-1 FO STANDARD** for the connection of max. 63 I/O modules (all types, except PROFIsafe) to PROFIBUS DP; alternatively, bus connection with RS 485 D-Sub connector or using integrated fiber-optic connection.

**IM 151-1 HIGH-FEATURE** for connection of max. 63 IO modules (all types, including isochronous mode for PROFIsafe) to PROFIBUS DP; bus connection with RS485 D-Sub connector.

**IM 151-3 PN** for connection of max. 63 IO modules (all types, including isochronous mode for PROFIsafe) to PROFINET IO controller; bus connection with RJ45 connector.

IM 151-3 PN HF (HIGH FEATURE) for connection of max. 63 I/O modules (all types, including isochronous mode for PROFIsafe) to PROFINET IO controller; bus connection with 2x RJ45 connectors. IM151-8 F-CPU PN/DP, IM 151-7/F-CPU, IM 151-7/CPU and IM 151-7/CPU FO for connection of max. 63 I/O modules (all types, PROFIsafe only with IM151-8 F-CPU PN/DP and IM151-7/F-CPU) to PROFINET or PROFIBUS DP (alternatively, bus connection with RS 485 D-Sub connector or using integrated fiber-optic connection). With integrated CPU to preprocess the process data.

The following I/O modules, for example, can be used here:

**Power modules** to group load and encoder supply voltages separately and to monitor these voltages **Digital electronic modules** to connect digital sensors and actuators

Analog electronic modules to connect analog sensors and actuators

Sensor module to connect IQ-Sense sensors

**Technology modules** Electronic modules with integrated technological functions, such as counting, positioning, data exchange, etc.

Frequency converter and motor starter modules

#### Notes:

- The interface module IM151-3 PN HF is used as PROFINET IO device in this module.
- A Micro Memory Card is recommended for the operation of the IM151-3 PN HF to allow a device replacement without programming device.

### 4. COMMISSIONING THE PROFINET (IO CONTROLLER CPU 315F-2 PN/DP / IO DEVICE ET 200S)

Below, a description is provided on how to commission a PROFINET network with the CPU 315F-2 PN/DP as IO controller and the ET 200S as IO device.

To test the configuration, a program is written in which an indicator light P1 is activated when the S1 button is pressed. Another indicator light P2 is activated if two buttons, S1 and S2, are pressed at the same time.

#### Assignment list:

| -     |    |                         |
|-------|----|-------------------------|
| %10.0 | S1 | Selector switch S1 (NO) |
| %I0.4 | S2 | Selector switch S2 (NO) |
| %Q0.0 | P1 | Indicator light P1      |
| %Q0.4 | P2 | Indicator light P2      |
|       |    |                         |

### 4.1. Creating a project and configuring hardware

1. The central tool is the **'Totally Integrated Automation Portal'**, which is opened with a double-click.  $(\rightarrow TIA \text{ Portal V11})$ 

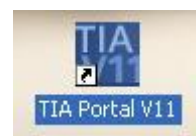

2. Programs for SIMATIC S7-300 are managed in projects. Such a project is now created in the portal view. (→ Create new project → ET 200S\_PN → Create)

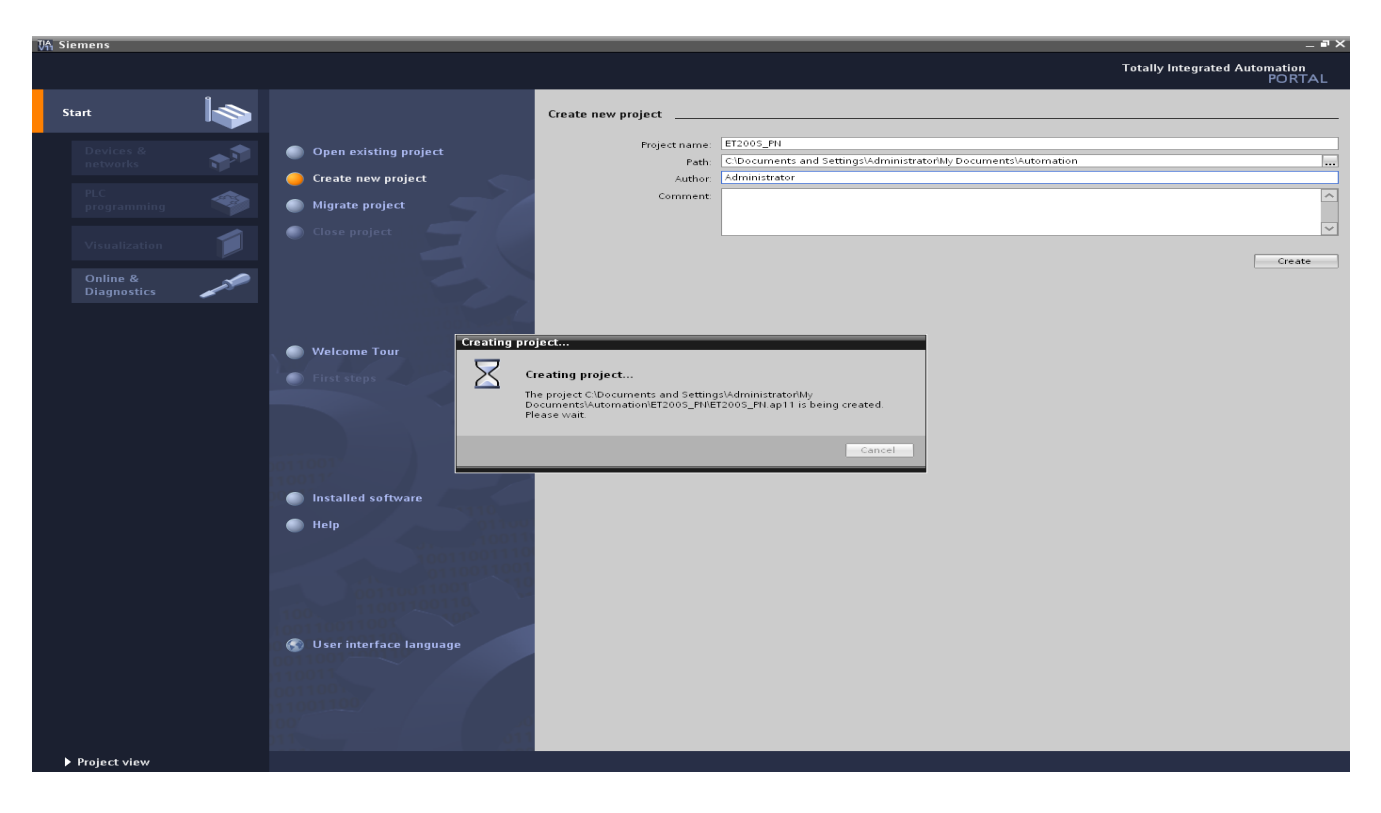

3. 'First steps' for configuring are now suggested. We first want to 'Configure a device'.
 (→ First steps → Configure a device)

| VA Siemens - ET200S_PN  |                                                                 |                                                                            | _ # ×                                   |
|-------------------------|-----------------------------------------------------------------|----------------------------------------------------------------------------|-----------------------------------------|
|                         |                                                                 |                                                                            | Totally Integrated Automation<br>PORTAL |
| Start                   |                                                                 | First steps                                                                |                                         |
| Devices & state         | Open existing project                                           | Project: "ET200S_PN" was opened successfully. Please select the next step: |                                         |
| PLC<br>programming      | <ul> <li>Create new project</li> <li>Migrate project</li> </ul> | Start                                                                      |                                         |
| Visualization 📁         | Close project                                                   |                                                                            |                                         |
| Online &<br>Diagnostics |                                                                 | Devices & Configure a device                                               |                                         |
|                         | in other states                                                 | PLC programming White PLC program                                          |                                         |
|                         | Welcome Tour First steps                                        | Visualization Configure an HMI screen                                      |                                         |
|                         |                                                                 |                                                                            |                                         |
|                         |                                                                 |                                                                            |                                         |
|                         | Installed software                                              |                                                                            |                                         |
|                         | 🔵 Help                                                          | Project view     Open the project view                                     |                                         |
|                         | 10011001110                                                     |                                                                            |                                         |
|                         | 100 110011001                                                   |                                                                            |                                         |
|                         | 🚱 User interface language                                       |                                                                            |                                         |
|                         | 110011                                                          |                                                                            |                                         |
|                         |                                                                 |                                                                            |                                         |
| Project view            | Opened project: C:\Documents and                                | Settings\Administrator\My Documents\Automation\ET200S_PN\ET200S_PN         |                                         |

4. The next step is 'Add new device' with the 'Device name control 001'.

Choose the '**CPU 315F-2 PN/DP**' with the appropriate order number from the catalog. ( $\rightarrow$  Add new device  $\rightarrow$  Control 001  $\rightarrow$  PLC  $\rightarrow$  SIMATIC S7-300  $\rightarrow$  CPU  $\rightarrow$  CPU 315F-2 PN/DP  $\rightarrow$  6ES7 315-2FJ14-0AB0  $\rightarrow$  V3.2  $\rightarrow$  Add)

| ₩ Siemens - ET200S_PN |                                                              |                                                                                                    | - • •                                                                                                    |
|-----------------------|--------------------------------------------------------------|----------------------------------------------------------------------------------------------------|----------------------------------------------------------------------------------------------------|
|                       |                                                              |                                                                                                    | Totally Integrated Automation<br>PORTAL                                                                                                    |
| Start 🦄               |                                                              | Add new device                                                                                                    |                                                                                                    |
| Devices &             | <ul> <li>Show all devices</li> <li>Add new device</li> </ul> | Device name:<br>devicename_station_001                                                                                                    |                                                                                                    |
| PLC<br>programming    | Configure networks                                           | Image: Picc       Image: Picc       Image: Picc       Image: Picc       Image: Picc         Image: Picc       Image: Picc <t< td=""><td>CCU 315F-2 FWDP<br/>CCU 315F-2 FWDP<br/>CCU 31</td></t<> | CCU 315F-2 FWDP<br>CCU 315F-2 FWDP<br>CCU 31 |
|                       |                                                              | 🖌 Open device view                                                                                                    | - A <b>U</b>                                                                                                    |
| ▶ Project view        | Opened project: C:\Documents and                             | ttings\Administrator\My Documents\Automation\ET2005_PN\ET2005_PN                                                                                                    |                                                                                                    |

5. The software now switches automatically to the project view containing the opened hardware configuration in the device view. Additional modules can be added from the hardware catalog (to the right!).

To ensure that the software will access the correct CPU later, the IP address and the subnet mask of the CPU must be set. In addition, this interface is also connected with a subnet.

(→ Properties → General → PROFINET interface → Ethernet addresses → Add new subnet →  $PN/IE_1$  → Set IP address in the project → IP address: 192.168.0.1 → Subnet mask: 255.255.255.0).

(See also: Module SCE\_EN\_020-010\_R1110\_Startup Programming with SIMATIC S7-300 to set the programming interface).

| ct Edit View Insert Online Options                                                                                                    | Tools Window Help                                                                                                    | -                                                                                                    |                                                                                                    |                                                                                                    |                         | Totally Integrated Aut                                                                                                    | omation  |
|----------------------------------------------------------------------------------------------------|----------------------------------------------------------------------------------------------------|----------------------------------------------------------------------------------------------------|----------------------------------------------------------------------------------------------------|----------------------------------------------------------------------------------------------------|-------------------------|----------------------------------------------------------------------------------------------------|----------|
| 💽 🔚 Save project 🚐 🐰 🗐 🗐 🗙 '                                                                                                    | ) ± (~ 호 🖬 🐻 🛄 🖬 🖉 🦉 🦉                                                                                                    | Go online 🔊 Go offline 👬?                                                                                |                                                                                                    |                                                                                                    |                         |                                                                                                    | PORT     |
| roject tree                                                                                                    | ✓ ET200S_PN → devicename_station                                                                                                    | on_001 [CPU 315F-2 PN/D                                                                                  | P]                                                                                                    |                                                                                                    | _ = = >                 | K Hardware catalog                                                                                                    | <b>•</b> |
| Devices                                                                                                    |                                                                                                    |                                                                                                    | 🛃 Topology view                                                                                                    | hetwork view                                                                                                    | Device view             | Options                                                                                                    |          |
| 900                                                                                                    | 🕈 😹 devicename station 001 💌                                                                                                    | 🖭 🚄 🖽 👁 ± 100%                                                                                           |                                                                                                    |                                                                                                    |                         | •                                                                                                    | <b>2</b> |
|                                                                                                    | 1 2 +4 5 6                                                                                                    | 6 7 8 9                                                                                                  | 10 11                                                                                                    |                                                                                                    |                         | A M Catalog                                                                                                    |          |
| TT ET2005 PN                                                                                                    | Design and the second second s |                                                                                                    |                                                                                                    |                                                                                                    |                         | - Cuturog                                                                                                    |          |
| Add new device                                                                                                    |                                                                                                    |                                                                                                    |                                                                                                    |                                                                                                    |                         | <search></search>                                                                                                    | and b    |
| 💑 Devices & networks                                                                                                    | l tera                                                                                                    |                                                                                                    |                                                                                                    |                                                                                                    |                         | Filter                                                                                                    |          |
| Image: Comparison of the static process of the static process o | 4/                                                                                                    |                                                                                                    |                                                                                                    |                                                                                                    |                         | Rack                                                                                                    |          |
| 🕨 🙀 Common data                                                                                                    |                                                                                                    |                                                                                                    |                                                                                                    |                                                                                                    |                         | PS                                                                                                    |          |
| Documentation settings                                                                                                    |                                                                                                    |                                                                                                    |                                                                                                    |                                                                                                    |                         | P CPU                                                                                                    |          |
| Languages & resources                                                                                                    |                                                                                                    |                                                                                                    |                                                                                                    |                                                                                                    |                         |                                                                                                    |          |
| Online access                                                                                                    |                                                                                                    |                                                                                                    |                                                                                                    |                                                                                                    |                         |                                                                                                    |          |
| g SIMATIC Card Reader                                                                                                    |                                                                                                    |                                                                                                    |                                                                                                    |                                                                                                    |                         |                                                                                                    |          |
|                                                                                                    |                                                                                                    |                                                                                                    |                                                                                                    |                                                                                                    |                         |                                                                                                    |          |
|                                                                                                    |                                                                                                    |                                                                                                    |                                                                                                    |                                                                                                    |                         | ▶ <b>1</b> AQ                                                                                                    |          |
|                                                                                                    |                                                                                                    |                                                                                                    |                                                                                                    |                                                                                                    |                         | AI/AO                                                                                                    |          |
|                                                                                                    |                                                                                                    |                                                                                                    |                                                                                                    |                                                                                                    |                         | Communications model                                                                                                    | dules    |
|                                                                                                    |                                                                                                    |                                                                                                    |                                                                                                    |                                                                                                    |                         | 🕨 🥅 FM                                                                                                    |          |
|                                                                                                    |                                                                                                    |                                                                                                    |                                                                                                    |                                                                                                    | •                       | <ul> <li>IQ-SENSE</li> </ul>                                                                                                    |          |
|                                                                                                    | <                                                                                                    |                                                                                                    |                                                                                                    |                                                                                                    | >                       | I > m Special                                                                                                    |          |
|                                                                                                    |                                                                                                    |                                                                                                    |                                                                                                    |                                                                                                    |                         |                                                                                                    |          |
|                                                                                                    | Device overview                                                                                                    |                                                                                                    |                                                                                                    |                                                                                                    |                         | Interface modules                                                                                                    |          |
|                                                                                                    | Device overview                                                                                                    |                                                                                                    |                                                                                                    |                                                                                                    |                         | Interface modules                                                                                                    |          |
|                                                                                                    | Device overview                                                                                                    | Rack Slot Laddre                                                                                         | ss  Q addre  Type                                                                                                    | Order no.                                                                                                    | Firmware                | • 🛅 Interface modules                                                                                                    |          |
|                                                                                                    | Device overview                                                                                                    | Rack Slot Laddre                                                                                         | ss Q addre Type                                                                                                    | Order no.                                                                                                    | Firmware                | Interface modules                                                                                                    |          |
|                                                                                                    | Device overview                                                                                                    | Rack Slot I addre                                                                                        | ss   Q addre   Type                                                                                                    | Order no.                                                                                                    | Firmware                | Interface modules                                                                                                    |          |
|                                                                                                    | Device overview W Module devicename_station_001 [CPU 31 General F. General                                                                                                    | Rack Slot I addre                                                                                        | ss Q addre Type                                                                                                    | Order no.                                                                                                    | Firmware                | Interface modules                                                                                                    |          |
|                                                                                                    | Device overview    Module  devicename_station_001 [CPU 31  General  General  Failsafe                                                                                                    | Rack Slot Laddre                                                                                         | A Dynamic Contractions                                                                                                    | Order no.                                                                                                    | Firmware                | Interface modules                                                                                                    |          |
|                                                                                                    | Device overview  Module devicename_station_001 [CPU 31 General General Failsate MPIPDImetrace [X1]                                                                                                    | Rack Slot Laddre                                                                                         | a ddre Type                                                                                                    | Order no.                                                                                                    | Firmware<br>stics       | Image: Interface modules                                                                                                    |          |
|                                                                                                    |                                                                                                    | Rack Slot Laddre<br>15E-2 PN/DP]<br>Ethernet addresses<br>Interface networked with                       | Q addre Type                                                                                                    | Order no.                                                                                                    | Firmware stics          | Interface modules                                                                                                    |          |
|                                                                                                    | Device overview  Module devicename_station_001 (CPU 31 General > General > MPIDP interface [X1] + RoPINET interface [X2] > General                                                                                                    | Rack Slot I addre<br>15F-2 PN/DP<br>Ethernet addresses<br>Interface networked with<br>Sub                | Q addre Type                                                                                                    | Order no.                                                                                                    | Firmware stics          | Interface modules                                                                                                    |          |
|                                                                                                    | Device overview                                                                                                    | Rack Slot Laddre<br>15F-2 PMDP<br>Ethernet addresses<br>Interface networked with<br>Sub                  | A ddre Type                                                                                                    | Orderno.                                                                                                    | Firmware stics          | Empirical interface modules                                                                                                    |          |
|                                                                                                    | Device overview   Module  devicename_station_001 (CPU 31  General  Fail-ade  MPICPINETinterface [X1]  PROFINET interface [X2]  General  Fparameter Ethemet addresses                                                                                                    | Rack Slot   addre<br>15F-2 PN/DP]<br>Ethemet addresses<br>Interface networked with<br>Sub                | A I VI                                                                                                    | Order no.                                                                                                    | Firmware<br>stics       | <ul> <li>Importance modules</li> <li>Importance modules</li> </ul>                                                                                                    |          |
|                                                                                                    | Device overview  Constant of the second second seco | Rack Slot Faddre<br>15F-2 PN/DP)<br>Ethernet addresses<br>Interface networked with<br>Sub                | A Definition of the second second sec                                                                                                    | Order no.                                                                                                    | Firmware<br>stics       | Image: Second second seco |          |
|                                                                                                    | Device overview                                                                                                    | Rack Slot Faddre<br>15F-2 PWDP<br>Ethernet addresses<br>Interface networked with<br>Sub                  | A Tree Type                                                                                                    | Order no.                                                                                                    | Firmware<br>stics       | <ul> <li>Importance modules</li> <li>Importance modules</li> </ul>                                                                                                    |          |
| m                                                                                                    | Device overview     Module     devicename_station_001 [CPU 31     General     Fail-safe     FROFINET interface [X1]     FROFINET interface [X2]     FGorral     Foparameter     Ethernet addresse     Time-of-day synchronizat     Operating mode     Advanced options                                                                                                    | Rack Slot Faddre<br>15F-2 PN/DPJ<br>Ethernet addresses<br>Interface networked with<br>Sub                | a g addre Type  C Properties  h h PNIE_1 Click here to Anew subin Click here to Anew subin                                                                                                    | Order no.                                                                                                    | Firmware<br>stics P = 1 | Image Interface modules                                                                                                    |          |
| III Details view                                                                                                    | Device overview     Module     devicename station_001 (CPU st     General     General     Failsale     MiRIOP interface [X1]     PROFILET interface [X2]     General     Faparameter     Time-of-day synchronizat     Operating mode     Advanced options     Diagnostics addresses                                                                                                    | Rack Slot Faddre<br>15F-2 PN/DP<br>Ethernet addresses<br>Interface networked with<br>Sub                 | G addre Type     G addre Type     Properties      Add new subnet     Anew subnet     Anew subnet     So the device     So the device                                                                                                    | Order no.                                                                                                    | Firmware)               | <ul> <li>Interface modules</li> <li>Interface modules</li> </ul>                                                                                                    |          |
| III June 1990                                                                                                    | Device overview     Module     devicename_station_001 (CPU 3)     General     Feal-ade     MRIDP interface [X1]     PROFINET interface [X2]     Ceneral     Fiparameter     Ethemet addresses     Time-of-day synchronizat     Operating mode     Advanced options     Diagnostics addresses     Startup                                                                                                    | Rack Slot   addre<br>15F-2 PN/DP]<br>Ethemet addresses<br>Interface networked with<br>Sub                | A TVIE_1<br>A Add new subn<br>A Add new subn<br>Add new subn<br>Cick here to<br>to the device.<br>Add new subnt<br>Add new subnt<br>Add new su | Order no.                                                                                                    | Firmware                | Imerface modules                                                                                                    |          |
| III<br>Details view                                                                                                    | Device overview     Module     devicename_station_001 (CPU 3)     General     General     Falvale     Refinite interface [X1]     FROFILET interface [X2]     General     Fouriest     Time-of-day synchronizat.     Operating mode     Advanced oppons     Diagnostics addresses     Startup     Ocie                                                                                                    | Rack Slot Faddre<br>15F-2 PWDP<br>Ethernet addresses<br>Interface networked with<br>Sub                  |                                                                                                    | Order no.                                                                                                    | Stics                   | <ul> <li>Interface modules</li> <li>Interface modules</li> </ul>                                                                                                    |          |
| III<br>Details view<br>Name                                                                                                    | Device overview     Module     devicename_station_001 (CPU 3)     General     Fail-ade     MetDP interface [X1]     PROFILET interface [X2]     Ceneral     Fparameter     There-of-day synchronizat     Operating mode     Advanced options     Diagnostics addresses     Startup     Cycle     Clock memory                                                                                                    | Rack Slot I addre<br>15F-2 PN/DP<br>Ethernet addresses<br>Interface networked with<br>Sub                | A TVE_T<br>A Properties<br>A Properties<br>A draw subnt<br>A draw subnt<br>A draw subnt<br>A to the device<br>of Networkson<br>Use Prover                                                                                                    | Order no.                                                                                                    | Firmware<br>stics       | Imerface modules                                                                                                    |          |
| Details view Name Add new device Devices & networks                                                                                                    | Device overview     Module  devicename_station_001 (CPU 3)     General     General     General     General     General     Folosite     Folosite     Folosit      | Rack Slot I addre<br>15F-2 PWDP<br>Ethernet addresses<br>Interface networked with<br>Sub                 | Properties      Properties      Properties      Add new subn      Add new subn      Crowned      Set Protec      Dust Protect      Four address.                                                                                                    | Order no.                                                                                                    | Firmware<br>Stics       | <ul> <li>Interface modules</li> <li>Interface modules</li> </ul>                                                                                                    |          |
| III<br>Details view<br>Name<br>Add new device<br>Devices & networks<br>device new staten 001                                                                                                    | Device overview     Module     devicename station 001 (CPU 37     General     General     Fail-ade     MPIOP interface [X1]     PROFILIET interface [X2]     Ceneral     Fourier addresses     Time-of-day synchronizat     Operating mode     Advanced options     Diagnostics addresses     Startup     Clock memory     Interrupts     Diagnostics system     System dagnostics                                                                                                    | Rack Slot   addre<br>15F-2 PN/DP]<br>Ethernet addresses<br>Interface networked with<br>Sub               | S Q addre Type     Q addre Type     Q Properties      A free     FillE_1     Sdd new subnet     to the device     O Set Prouter     Outer address:     S Set Prouter                                                                                                    | Order no.                                                                                                    | Firmware<br>stics       | Interface modules                                                                                                    |          |
| Details view  Name Add new device Devices & devices devicename_station_001 Commen data                                                                                                    | Device overview     Module  devicenme_station_OOT_(CPU 3)     General     General          | Rack Slot Laddre<br>15F-2 PWDP<br>Ethernet addresses<br>Interface networked with<br>Sub                  |                                                                                                    | Order no.                                                                                                    | Firmware<br>Stics       | <ul> <li>Interface modules</li> <li>Interface modules</li> </ul>                                                                                                    |          |
| IIIIIIIIIIIIIIIIIIIIIIIIIIIIIIIIIIIIII                                                                                                    | Device overview     Module     devicename_station_001 [CPU 37     General     General     General     Fail-safe     PhoPHIET interface [X2]     Foreral     Feneral     Feneral     Feneral     Time-of-day synchronizat.     Operating mode     Advanced options     Diagnostics addresses     Startup     Clock memory     Interrupts     Diagnostics addresses     Cook     web server     V                                                                                                    | Rack Slot   addre<br>15F-2 PWDP]<br>Ethemet addresses<br>Interface networked with<br>Sub<br>IP protocol  | A Text<br>siss Q addre Type<br>Properties<br>A<br>A<br>A<br>A<br>A<br>A<br>A<br>A<br>A<br>A<br>A<br>A<br>A                                                                                                    | Order no.                                                                                                    | Firmware<br>stics       | Interface modules                                                                                                    |          |
| Image: Second Second                      |                                                                                                    | Rack Slot Laddre<br>15F-2 PW/DP)<br>Ethernet addresses<br>Interface networked with<br>Sub<br>IP protocol | Source of New Subsection     Source of New Subsection     Source of New Subsection     Source of New Subsection     Source of New Subsection     Source of New Subsection     Source of New Subsection     Source of New Subsection     Source of New Subsection     Source of New Subsection     Source of New Subsection                                                                                                    | Orderno.<br>Tuinfo Diagno<br>Create an additional subne<br>is created and immediately<br>devices in the network view<br>ison and networks<br>0 0 0 0 0 0<br>0 0 0 0 0 | Firmware<br>Stics       | Information                                                                                                    |          |

#### Notes on networking on Ethernet

#### MAC address:

The MAC address consists of a fixed and a variable part. The fixed part ("base MAC address") identifies the manufacturer (Siemens, 3COM, ...). The variable part of the MAC address differentiates between the various Ethernet devices and should be unique worldwide. A factory-assigned MAC address is imprinted on each module.

#### Value range for the IP address:

The IP address consists of 4 decimal numbers of the range from 0 to 255, separated by a period; for example, 141.80.0.16.

#### Value range for the subnet mask:

This mask is used to detect whether a device or its IP address belongs to the local subnet, or can be accessed only by means of a router.

The subnet mask consists of 4 decimal numbers from the value range 0 to 255, separated by a period. For example, 255.255.0.0.

In their binary representation, the 4 decimal numbers of the subnet mask must include a continuous series of "1" values without any gaps from the left and a series of "0" values without any gaps from the right. The "1" values specify the area of the IP address for the network number. The "0" values specify the area of the IP address.

Example:

Correct values: 255.255.0.0 decimal = 1111 1111.1111 1111.0000 0000.0000 0000 binary 255.255.128.0 decimal = 1111 1111.1111 1111.000 0000.0000 0000 binary 255.254.0.0 decimal = 1111 1111.1111 1110.0000 0000.0000 binary Incorrect value: 255.255.1.0 decimal = 1111 1111.1111 1111.0000 0001.0000 0000 binary

### Value range for the address of the gateway (router):

The address consists of 4 decimal numbers from the value range 0 to 255, separated by a period. For example, 141.80.0.1.

#### Relation of IP addresses, router address, and subnet mask:

The IP address and the address of the gateway may only differ at the positions at which there is a "0" in the subnet mask.

Example: You have entered the following: for the subnet mask 255.255.255.0, for the IP address 141.30.0.5 and for the router address 141.30.128.1.

The IP address and the address of the gateway may only have a different value in the 4th decimal number. In the example, however, the 3rd position is different.

In the example, you will therefore need to make one of the following changes:

- The subnet mask to: 255.255.0.0 or
- The IP address to: 141.30.128.5 or
- The address of the gateway to: 141.30.0.1.

 6. To connect the ET 200S with the CPU 315-2 PN/DP, you must go to the 'network view'. The relevant PROFINET module can be moved to the network view by means of drag-and-drop.
 (→ Network view → Distributed IO → ET 200S → Interface module → PROFINET → IM151-3 PN → 6ES7 151-3BA23-0AB0)

| VA Siemens - ET200S_PN                     |                                             |                            |                                                      |             | -                             | _ • ×    |
|--------------------------------------------|---------------------------------------------|----------------------------|------------------------------------------------------|-------------|-------------------------------|----------|
| Project Edit View Insert Online Options To | ols Window Help                             |                            |                                                      |             | Totally Integrated Automation |          |
| 📑 隆 🔜 Save project 💻 💥 🗐 🖆 🗙 🍋 🛨           | et : 🖬 🗟 18 16 😤 🛤 💋                        | Go online 🧬 Go offline 🔒 🕅 | - ×                                                  |             | PORT                          | AL       |
| Design trees                               | ET2006 RN > Devices 8 petus                 | ske                        |                                                      | 3 = >       | Hardware estates              |          |
|                                            | ET2005_PN Devices & netwo                   | TRS                        |                                                      | ^           | Hardware catalog              | 4        |
| Devices                                    |                                             | 🚝 Top                      | ology view 🔥 Network view                            | Device view | Options                       |          |
| 1 0 0 M                                    | Network 1 Connections                       | connection 💌 👯 🖽 🤮         | ± 100%                                               |             | H .                           |          |
| 2                                          |                                             |                            | •                                                    | ~           | M Catalog                     | - ¢      |
| TI ET2005 PN                               |                                             |                            |                                                      |             | • catalog                     | - B      |
| Add new device                             |                                             |                            |                                                      | =           | <search> Int in</search>      | <u></u>  |
| Devices & networks                         | devicename_st                               |                            | 6ES7 151-38423-0480                                  |             | Filter                        | 1        |
| devicename_station_001 [CPU 315F-2 PN/     | CPU 315F-2 PN/                              |                            |                                                      |             |                               | ğ        |
| 🗟 🔹 🙀 Common data                          |                                             |                            |                                                      |             | ▶ 🛅 HMI                       |          |
| Documentation settings                     |                                             |                            |                                                      |             | C systems                     | <u>v</u> |
| Languages & resources                      | PN/JE 1                                     |                            |                                                      |             | Drives & starters             | 9        |
| Online access                              | THE T                                       |                            |                                                      |             | Network components            | - III    |
| SIMATIC Card Reader                        |                                             |                            |                                                      |             | Detecting & Monitoring        | t        |
|                                            |                                             |                            |                                                      |             | The FT 2005                   | slo      |
|                                            |                                             |                            |                                                      |             | w interface modules           |          |
|                                            |                                             |                            |                                                      |             |                               |          |
|                                            |                                             |                            |                                                      |             | ▼ ■ IM 151-3 PN               | 1        |
|                                            |                                             |                            |                                                      |             | 6ES7 151-3AA22-0AB0           | sks      |
|                                            |                                             |                            |                                                      |             | 6ES7 151-3AA23-0AB0           |          |
|                                            |                                             |                            |                                                      |             | 6ES7 151-3BA22-0AB0           |          |
|                                            |                                             |                            |                                                      | ~           | 6ES7 151-3BA23-0AB0           | 5        |
|                                            | <                                           |                            |                                                      | > 📒         | 6ES7 151-3BA60-0AB0           | Drai     |
|                                            |                                             | Network data               | 1                                                    |             | 6ES7 151-3BB22-0AB0           | les      |
|                                            | devices and station 0.01 [CDU]              |                            | 2 Info (1) Dia                                       |             | 6ES7 151-3BB23-0AB0           |          |
|                                            | devicename_station_001 [CPO :               |                            | roperties Isinto SI Bla                              | ignostics — | PROFIBUS                      |          |
|                                            | General                                     |                            |                                                      |             | ▶ []] ET 200M                 | - 10     |
|                                            | ▶ General                                   | Ethorement and share and   |                                                      | ^           | El 2001SP                     | - 10     |
|                                            | ▶ Fail-safe                                 | Ethemet addresses          |                                                      | =           | El 200pro                     | - 10     |
|                                            | MPI/DP interface [×1]                       | Interface networked with   |                                                      |             | ET 200eco PN                  | - 10     |
|                                            | <ul> <li>PROFINET interface [×2]</li> </ul> |                            |                                                      |             | ET 2001                       | - 10     |
|                                            | General                                     | Subnet:                    | PIV/IE_1                                             | -           | ET 2008                       | - 12     |
|                                            | F-parameter                                 |                            | Add new subnet                                       |             | ▶ 🛅 IM 174                    | - 10     |
|                                            | Ethernet addresses                          |                            |                                                      |             | Field devices                 |          |
|                                            | Operating mode                              | IP protocol                |                                                      |             | ▶ 🌆 Other field devices       |          |
|                                            | Advanced options                            |                            | -                                                    |             |                               |          |
|                                            | Diagnostics addresses                       |                            | <ul> <li>Set IP address in the project</li> </ul>    |             |                               |          |
| ✓ Details view                             | Startup                                     |                            | IP address: 192.168                                  | . 0 . 1     |                               | _        |
|                                            | Cycle                                       |                            | Subnet mask: 255 . 255                               | . 255 . 0   |                               | - 10     |
| Name                                       | Clock memory                                |                            | Use IP router                                        |             |                               | - 10     |
| Add new device                             | Interrupts                                  |                            | Pouter address:                                      |             |                               |          |
| Devices & networks                         | Diagnostics system                          |                            |                                                      | south a d   |                               |          |
| devicename_station_001                     | <ul> <li>System diagnostics</li> </ul>      |                            | <ul> <li>Set in address using a different</li> </ul> | method      |                               |          |
| Common data                                | Clock                                       |                            |                                                      |             |                               |          |
| Documentation settings                     | ▶ Web server ✓                              | PROFINET                   |                                                      |             | A finde succession            | _        |
| Languages & resources                      |                                             |                            |                                                      | ~           | > Information                 |          |
| Portal view                                | Devices & ne                                |                            |                                                      |             | Project ETROOF, BM and the d  |          |

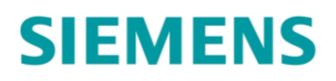

av

7. You then connect the Ethernet interfaces of the CPU 315-2 PN/DP and those of the IM 151-3PN

| with the mouse. | $(\rightarrow$                        | Ethernet $\rightarrow$ | T | Ethernet) |
|-----------------|---------------------------------------|------------------------|---|-----------|
|                 | · · · · · · · · · · · · · · · · · · · | ,                      |   |           |

I

| oject tree                              | ET2006 PN > Devices    |                |                                     |                       |                     |                            |          |
|-----------------------------------------|------------------------|----------------|-------------------------------------|-----------------------|---------------------|----------------------------|----------|
|                                         | LIZOUS_PN P Devices    | & networks     |                                     |                       | _ <b>-</b> = ×      | Hardware catalog           |          |
| Devices                                 |                        |                | 🚝 Topology view                     | 📥 Network view        | Device view         | Options                    |          |
| 00                                      | 📸 💦 Network 🔛 Connecti | HMI connection | 👻 👯 🔛 🔍 ± 100%                      | •                     | -                   |                            |          |
|                                         |                        |                | IO system: devicena                 | me_station_001.PROFIN | IET IO-System (100) | ✓ Catalog                  | _        |
| ET2005_PN                               |                        | -              |                                     |                       |                     | <search></search>          | itin kit |
| Add new device                          | device we at 1995      |                |                                     | IO device 1           |                     | Filter                     |          |
| networks & networks                     | CPU 315F-2 PN/         |                |                                     | IM 151-3PN            |                     | N THE PLC                  |          |
| devicename_station_001[CPU 315F-2       | PN/                    |                |                                     | devicename sta        |                     |                            |          |
| Gommon data                             | 1                      |                |                                     |                       | Ethernet            | Constants                  |          |
| Documentation settings                  |                        | -              |                                     |                       |                     | Drives & starters          |          |
| Confige acces                           | <b>L</b>               | ••••••         | levicename_station_001              |                       | <u>0</u>            | Inetwork components        |          |
| Child Tic Card Dandan                   |                        |                |                                     |                       |                     | ▶ 🛅 Detecting & Monitoring |          |
| Shakhe card keader                      |                        |                |                                     |                       |                     | ▼ m Distributed I/O        |          |
|                                         |                        |                |                                     |                       |                     |                            |          |
|                                         |                        |                |                                     |                       |                     | 🕶 🛅 Interface modules      |          |
|                                         |                        |                |                                     |                       |                     | 👻 🛅 PROFINET               |          |
|                                         |                        |                |                                     |                       |                     | 🔫 🏹 IM 151-3 PN            |          |
|                                         |                        |                |                                     |                       |                     | 6ES7 151-3AA22-0.          | B0       |
|                                         |                        |                |                                     |                       |                     | 6ES7 151-3AA23-0.          | -B0      |
|                                         |                        |                |                                     |                       |                     | 6ES7 151-3BA22-0.          | 4B0      |
|                                         |                        |                |                                     |                       | ~                   | 6ES7 151-3BA23-0.          | •B0      |
|                                         | <                      |                |                                     |                       | > 🤁                 | 6ES7 151-3BA60-0.          | -B0      |
|                                         |                        |                | Network data                        |                       |                     | 6ES7 151-3BB22-0.          | BO       |
|                                         | PROFINET IO-System     |                | Properties                          | 🐮 Info 🚯 🖳 Diac       | inestics 📄 🗖 🗖 🤝    | 6ES7 151-3BB23-0.          | BO       |
|                                         |                        |                |                                     |                       | ,                   | PROFIBOS                   |          |
|                                         | General                |                |                                     |                       |                     | ET 200M                    |          |
|                                         | General                | General        |                                     |                       |                     | ET 200pro                  |          |
|                                         | PROFINET               | Sellerar       |                                     |                       |                     | ET 200eco                  |          |
|                                         |                        |                |                                     |                       |                     | ET 200eco PN               |          |
|                                         |                        |                | Name: PROFINET IC                   | -System               |                     | • 1 ET 200L                |          |
|                                         |                        |                | Number: 100                         | •                     |                     | ET 200R                    |          |
|                                         |                        | Use nan        | ne as extension for the PROFINET de | vice name.            |                     | IM 174                     |          |
|                                         |                        |                |                                     |                       |                     | Field devices              |          |
|                                         |                        |                |                                     |                       |                     | Other field devices        |          |
| 1                                       |                        | •              |                                     |                       |                     |                            |          |
|                                         |                        |                |                                     |                       |                     |                            |          |
| Details view                            |                        |                |                                     |                       |                     |                            |          |
|                                         |                        |                |                                     |                       |                     |                            |          |
| Name                                    |                        |                |                                     |                       |                     |                            |          |
| Add new device                          |                        |                |                                     |                       |                     |                            |          |
| Devices & networks                      |                        |                |                                     |                       |                     |                            |          |
| devicename_station_001                  |                        |                |                                     |                       |                     |                            |          |
| Common data                             |                        |                |                                     |                       |                     |                            |          |
| Discourse and the big of the big of the |                        |                |                                     |                       |                     |                            |          |
| Documentation settings                  |                        |                |                                     |                       |                     |                            |          |

Next, set the properties of the 'IM 151-3 PN' and its 'PROFINET interface' and assign here an appropriate IP address for the CPU. (→ IM 151-3 PN → Properties → PROFINET interface [X1] → IP protocol → IP address: 192.168.0.2)

| ₩ Siemens - ET200S_PN                                                                                                    |                                       |                                                    | _ # ×                         |
|----------------------------------------------------------------------------------------------------|---------------------------------------|----------------------------------------------------|-------------------------------|
| Project Edit View Insert Online Options Tools V                                                                                                    | Window Help                           |                                                    | <b>T</b> . <b>H</b>           |
| 📑 🍽 🗖 Save project 🚍 🖌 🖬 🛱 🗙 🔊 + 🔿 +                                                                                                    | 🗔 🕾 🖪 🕼 🖳 🕺 Geoptine 🖉 Geoffine 👍 🖪 🛛 |                                                    | PORTAL                        |
|                                                                                                    |                                       |                                                    |                               |
| Project tree U 		 E120                                                                                                    | 005_PN → Devices & networks           |                                                    | K Hardware catalog            |
| Devices                                                                                                    | 🛃 Topo                                | ology view 🛛 🛔 Network view 🛛 🕅 Device view        | Options                       |
| 1 0 0 P                                                                                                    | Network 👯 Connections HMI connection  | * 100%                                             |                               |
| 2                                                                                                    |                                       |                                                    | A nu Catalan                  |
|                                                                                                    | 4 10 syste                            | em: devicename_station_001.PROFINET10-system (100) | • Catalog                     |
| Construction                                                                                                    |                                       |                                                    | = <search> Mut MiT Ω</search> |
| de de la contraction de la contraction de la con | evicename_st                          | IO device_1                                        | Filter 🖬                      |
| CPU devicename station 001 [CPU 315E-2 PN/                                                                                                    | PU 315F-2 PN/                         | IM 151-3PN                                         | Flc G                         |
| Common data                                                                                                    |                                       | devicename_sta Ethernet                            | 🕨 🛅 HMI                       |
| Documentation settings                                                                                                    |                                       |                                                    | PC systems                    |
| Languages & resources                                                                                                    | devicename station (                  | 001                                                | Im Drives & starters          |
| Online access                                                                                                    | devicename_station_c                  | 001                                                | Interview Components          |
| SIMATIC Card Reader                                                                                                    |                                       |                                                    | Detecting & Monitoring        |
|                                                                                                    |                                       |                                                    | ▼ III Distributed I/O         |
|                                                                                                    |                                       |                                                    | ▼ [m ET 2005                  |
|                                                                                                    |                                       |                                                    | Interface modules             |
|                                                                                                    |                                       |                                                    |                               |
|                                                                                                    |                                       |                                                    | 6597 151 80022 00 PO          |
|                                                                                                    |                                       |                                                    | 6ES7 151-3A423-0480           |
|                                                                                                    |                                       |                                                    | 6ES7 151-38622-0680           |
|                                                                                                    |                                       |                                                    | 6ES7 151-38A23-0AB0           |
| <                                                                                                    | ш                                     | >                                                  | 6ES7 151-3BA60-0AB0           |
|                                                                                                    | Nietwork data                         |                                                    | 6ES7 151-3BB22-0AB0           |
|                                                                                                    | 146 (WOIK data                        |                                                    | 6ES7 151-3BB23-0AB0           |
| IO d                                                                                                    | device_1 [IM 151-3PN]                 | operties 🗓 Info 😩 🧏 Diagnostics 📃 🖃                | PROFIBUS                      |
| Ge                                                                                                    | eneral                                |                                                    | • 🛅 ET 200M                   |
| ► Ge                                                                                                    | eneral Ethernet addresses             |                                                    | ET 200iSP                     |
| ► PR                                                                                                    | ROFINET interface [X1]                |                                                    | ET 200pro                     |
| Mo                                                                                                    | lodule parameters                     |                                                    | ET 200eco                     |
| Di                                                                                                    | iagnostics addresses Subpat           | PN/IE 1                                            | ET 200eco PN                  |
|                                                                                                    | Subrec                                |                                                    |                               |
|                                                                                                    |                                       | Add new subnet                                     | • Lin El 2008                 |
|                                                                                                    | ID works and                          |                                                    | Field devices                 |
|                                                                                                    | IP protocol                           |                                                    | Other field devices           |
|                                                                                                    | 4 ID address                          |                                                    |                               |
| < III >                                                                                                    | address.                              | 172.100.0.2                                        |                               |
| ✓ Details view                                                                                                    | Subnet mask:                          |                                                    |                               |
|                                                                                                    |                                       | Use IP router                                      |                               |
| Name                                                                                                    | Router address:                       |                                                    |                               |
| Add new device                                                                                                    |                                       |                                                    |                               |
| B Devices & networks                                                                                                    | PROFINET                              |                                                    |                               |
| devicename_station_001                                                                                                    |                                       |                                                    |                               |
| Common data                                                                                                    | PROFINET device name                  | io device_1                                        |                               |
| Documentation settings                                                                                                    | Converted name:                       | ioxadevicexb1652a                                  |                               |
| Languages & resources                                                                                                    | Device number:                        | 1                                                  | > Information                 |
| Portal view Device                                                                                                    | es & ne                               |                                                    | Project ET2005_PN created     |

9. After this, the device name has to be assigned under 'General'. ( $\rightarrow$  General  $\rightarrow$  Name: ET 200S)

| VA Siemens - ET200S_PN                     |                                                          |       | _ # ×                          |
|--------------------------------------------|----------------------------------------------------------|-------|--------------------------------|
| Project Edit View Insert Online Options To | ls Window Help                                           |       | Totally Integrated Automation  |
| 📑 🎦 🔚 Save project 🚐 💥 💷 🗎 🗙 🏷 🕇           | (# 🛨 🎧 🔂 🖪 🔛 🔛 💋 Go online 🖉 Go offline 🛵 🌆 🖪 🗶 들 💷      |       | PORTAL                         |
| Project tree                               | FT200S PN ► Devices & networks                           | 7 X X | Hardware catalog               |
| Durlan                                     |                                                          |       | 0                              |
| Devices                                    |                                                          | view  | Options III                    |
|                                            | 💦 Network 🔛 Connections HMI connection 💌 🗮 🖽 🔍 🗄 100% 💌  |       |                                |
| 2                                          | IO system: devicename_station_001.PROFINET IO-System (10 | 00) ^ | ע Catalog នឹ                   |
| ≥ = ET2005_PN                              |                                                          | [     | <search> Mil Mit 👸</search>    |
| Add new device                             | devicename st                                            | =     | Filter                         |
| Devices & networks                         | CPU 315F-2 PN/                                           |       | ▶ maple                        |
| devicename_station_001[cP0 315F-2 PN/      | devicename_sta                                           |       | ▶ 🥅 HMI                        |
| Documentation settings                     |                                                          |       | C systems                      |
| Languages & resources                      |                                                          |       | Drives & starters              |
| Online access                              | devicename_station_001                                   |       | Image: Interview Components    |
| SIMATIC Card Reader                        |                                                          | _     | Detecting & Monitoring         |
|                                            |                                                          | _     | ▼ Im Distributed I/O 8         |
|                                            |                                                          | _     | - III ET 2005                  |
|                                            |                                                          |       |                                |
|                                            |                                                          |       | PROFINEI                       |
|                                            |                                                          |       | 6ES7 151-84423-0480            |
|                                            |                                                          |       | 6ES7 151-36622-0680            |
|                                            |                                                          |       | 6ES7 151-3BA22-0AB0            |
|                                            |                                                          |       | 6ES7 151-3BA23-0AB0            |
|                                            |                                                          |       | 6ES7 151-3BA60-0AB0            |
|                                            |                                                          |       | 6ES7 151-38B22-0AB0            |
|                                            |                                                          | - 11  | 6ES7 151-3BB23-0AB0            |
|                                            |                                                          | ~     | PROFIBUS                       |
|                                            | < m                                                      | > 💶   | • ET 200M                      |
|                                            |                                                          |       | • III ET 2001SP                |
|                                            |                                                          |       | ET 200pro                      |
|                                            | ET200S [IM 151-3PN] 🖳 Properties 🚺 Info 🚺 💆 Diagnostics  |       | ET 200eco PN                   |
|                                            | General                                                  |       | • T 200L                       |
|                                            | > General                                                | ^     | • 1 ET 200R                    |
|                                            | PROFINET interface [X1]     General                      | =     | ▶ 🛅 IM 174                     |
|                                            | Module parameters                                        |       | Field devices                  |
|                                            | Diagnostics addresses Name: ET2005                       |       | Other field devices            |
|                                            | Author: Administrator                                    |       | ✓ Information                  |
| At Details view                            | Comment                                                  |       | Device:                        |
| • Details view                             | •                                                        |       |                                |
|                                            |                                                          |       |                                |
| Name                                       |                                                          |       |                                |
| Safety Administration                      |                                                          |       |                                |
| Technology objects                         |                                                          |       | IM 151-3 PN                    |
| External source files                      | Rack: 0                                                  |       |                                |
| PLC tags                                   | slot: 0                                                  |       | Order no.: 6E57 151-38423-0480 |
| 📴 PLC data types                           |                                                          | ~     | ×                              |
| ✓ Portal view  Qverview  da                | vevices & ne                                             | ~     | Project ET200S_PN created      |
|                                            |                                                          |       |                                |

10. With the **'PROFINET interface'** of the **'IM 151-3PN'**, this name is automatically applied as PROFINET device name under the item **'PROFINET'**. (PROFINET interface[X1] → PROFINET)

| VA Siemens - ET200S_PN                     |                              |                              |                                    |                    |                                | _ # ×    |
|--------------------------------------------|------------------------------|------------------------------|------------------------------------|--------------------|--------------------------------|----------|
| Project Edit View Insert Online Options To | ols Window Help              |                              |                                    |                    | Totally Integrated Automatic   |          |
| 📑 🎦 🔚 Save project 🚐 🐰 🗐 🗎 🗙 🍤 🖆           | 연호 🖬 🗟 🛛 🖬 🖉 📮 🥖             | Go online 🖉 Go offline 🗛 🖪 🛛 | - ×                                |                    | POR                            | TAL      |
| Project tree 🔲 🖣                           | ET200S_PN → Devices & networ | 'ks                          |                                    | _ # = ×            | Hardware catalog 🔤 🗍           |          |
| Devices                                    |                              | 른 Top                        | ology view 🔥 Network view          | Device view        | Options                        |          |
| 1 1 1 0 0 I                                | Network PP Connections HMIC  | onnection                    | ± 100%                             |                    |                                | E        |
| st l                                       |                              | A IO syst                    | tem: devicename station 001.PROFIN | ET IO-System (100) | ✓ Catalog                      | rdw      |
| 2 - ET2005_PN                              |                              |                              |                                    |                    | <search> Ru</search>           | init i   |
| Add new device                             |                              |                              |                                    | =                  | C Silter                       | at la    |
| Devices & networks                         | CPU 315F-2 PN/               |                              | E12005                             |                    |                                | 6        |
| devicename_station_001 [CPU 315F-2 PN/     |                              |                              | devicename sta                     |                    |                                | 4        |
| 🖉 🕨 🏹 Common data                          |                              |                              | derection to ball                  |                    | P RC sustaines                 |          |
| Documentation settings                     |                              |                              |                                    |                    | Drives & staters               | <u> </u> |
| Languages & resources                      |                              | devicename_station_          | 001                                |                    | Network components             | 2        |
| Online access                              |                              |                              |                                    |                    | Detecting & Monitoring         | ine      |
| Im SIMATIC Card Reader                     |                              |                              |                                    |                    | T Distributed I/O              | đ        |
|                                            |                              |                              |                                    |                    | - ET 2005                      | slo      |
|                                            |                              |                              |                                    |                    | The Interface modules          |          |
|                                            |                              |                              |                                    |                    | PROFINET                       |          |
|                                            |                              |                              |                                    |                    | IM 151-3 PN                    | 1        |
|                                            |                              |                              |                                    |                    | 6ES7 151-3AA22-0AB0            | sks      |
|                                            |                              |                              |                                    |                    | 6ES7 151-3AA23-0AB0            |          |
|                                            |                              |                              |                                    |                    | 6ES7 151-3BA22-0AB0            |          |
|                                            |                              |                              |                                    |                    | 6ES7 151-3BA23-0AB0            | =        |
|                                            |                              |                              |                                    |                    | 6ES7 151-3BA60-0AB0            | ora      |
|                                            |                              |                              |                                    |                    | 6ES7 151-3BB22-0AB0            | ries     |
|                                            |                              |                              |                                    |                    | 6ES7 151-3BB23-0AB0            |          |
|                                            |                              |                              |                                    |                    | PROFIBUS                       |          |
|                                            |                              |                              |                                    |                    | ET 200M                        |          |
|                                            | ×                            |                              |                                    |                    | ET 200iSP                      |          |
|                                            |                              | Network dat                  | a                                  |                    | ET 200pro                      |          |
|                                            | ET200S [IM 151-3PN]          | 🔍 P                          | roperties 🚺 Info 🚺 🔽 Diag          | nostics 🛛 🗆 💳 🤝    | ET 200eco                      |          |
|                                            | General                      |                              |                                    |                    | ET 200eco PN                   |          |
|                                            | General                      |                              | A data service data at             |                    | • ET 200L                      |          |
|                                            | • General                    |                              |                                    | ^                  | ET 200R                        | _        |
|                                            | Hedula parameters            | ID was to and                |                                    |                    | Im IM 174                      | _        |
|                                            | Diagnostics addresses        | ir protocor                  |                                    | =                  | Pield devices                  | _        |
|                                            | blagnostics addresses        | IP address:                  | 102 168 0 2                        |                    | Cuter field devices            | _        |
| <                                          |                              | in address.                  | 192 100 0 2                        |                    | ✓ Information                  |          |
| ✓ Details view                             |                              |                              |                                    |                    | Device:                        | Â        |
|                                            |                              |                              | Use IP router                      |                    | i an i 🔤                       |          |
| News                                       |                              | Router address:              |                                    |                    |                                | =        |
| Safaty Administration                      | -                            |                              |                                    |                    | 12 .                           |          |
| Program blocks                             |                              | PROFINET                     |                                    |                    |                                |          |
| Technology objects                         |                              |                              |                                    |                    | IM 151-3 PN                    |          |
| External source files                      |                              | PROFINET device name         | et200s                             |                    |                                |          |
| PLC tags                                   |                              | Converted name:              | et200s                             |                    | Order no.: 6ES7 151-38423-04P0 |          |
| PLC data types                             |                              | Device number:               | 1                                  | ~                  | 0E37 131-30A23-0AB0            | ~        |
| ✓ Portal view III Overview III             | Devices & ne                 |                              |                                    | (                  | Project ET2005_PN created.     |          |

 The settings for the 'IO cycle' such as 'Update time' and 'Watchdog time' for each device can be set here. (→ Update time → Watchdog time)

| Project Edit View Insert Online Options Too | s Window Help                                               | Totally Integrated Automation                                                                                                    |
|---------------------------------------------|-------------------------------------------------------------|----------------------------------------------------------------------------------------------------|
| 📑 🎦 🔚 Save project 📇 🐰 🏥 🗎 🗙 🏹 🛓            | 🏴 🗄 📊 🔂 🛄 🖬 🖳 🌽 Goonline 🖉 Gooffine 🏰 🌆 👫 🗶 🗖 🛄             | PORTAL                                                                                                    |
| Project tree 🔲 🖣                            | ET200S_PN → Devices & networks _ = ■ =                      | 🗙 Hardware catalog 📰 🔳 🕨                                                                                                    |
| Devices                                     | 🛃 Topology view 🛛 🚠 Network view 🚺 Device view              | Options                                                                                                    |
| B 0 0 B                                     | 💦 Network 🔛 Connections   HMI connection 🔍 📲 🔛 🔍 🛨 100% 💌   |                                                                                                    |
|                                             | IO system: devicename_station_001.PROFINET IO-System (100)  | ^ ✓ Catalog                                                                                                    |
|                                             |                                                             | <search> init init</search>                                                                                                    |
| Add new device                              |                                                             | E Filter                                                                                                    |
| Devices & networks                          | CPU 315F-2 PN/                                              | → PLC                                                                                                    |
| devicename_station_001[CPU 315F-2 PN/       | devicename_sto                                              | ▶ 🛅 HMI                                                                                                    |
| Common data     Documentation settings      |                                                             | PC systems                                                                                                    |
| Languages & resources                       |                                                             | Drives & starters                                                                                                    |
| Online access                               | devicename_station_001                                      | Image: Image: Imag |
| SIMATIC Card Reader                         |                                                             | Detecting & Monitoring                                                                                                    |
|                                             |                                                             | Distributed I/O                                                                                                    |
|                                             |                                                             | El 2005     El 2005     El 2005                                                                                                    |
|                                             |                                                             | The PROFINET                                                                                                    |
|                                             |                                                             | 🕶 🧰 IM 151-3 PN                                                                                                    |
|                                             |                                                             | 6ES7 151-3AA22-0AB0                                                                                                    |
|                                             |                                                             | 6ES7 151-3AA23-0AB0                                                                                                    |
|                                             |                                                             | 6ES7 151-3BA22-0AB0                                                                                                    |
|                                             |                                                             | 6ES7 151-3BA23-0AB0                                                                                                    |
|                                             |                                                             | 6ES7 151-3BA60-0AB0                                                                                                    |
|                                             |                                                             | 6ES7 151-38822-0A80                                                                                                    |
|                                             |                                                             | ▶ m PROFIBUS                                                                                                    |
|                                             |                                                             | ET 200M                                                                                                    |
|                                             |                                                             | ET 200iSP                                                                                                    |
|                                             | Network data                                                | <ul> <li>ET 200pro</li> </ul>                                                                                                    |
|                                             | ET200S [IM 151-3PN] 🚾 Properties 🚺 Info 🕦 🖫 Diagnostics 🖃 📼 | <ul> <li>ET 200eco</li> </ul>                                                                                                    |
|                                             | General                                                     | ET 200eco PN                                                                                                    |
|                                             | General >> IO cycle                                         | <ul> <li>ET 200E</li> <li>ET 200B</li> </ul>                                                                                                    |
|                                             | PROFINET interface [X1]                                     | • m IM 174                                                                                                    |
|                                             | Module parameters Update time                               | []] Field devices                                                                                                    |
|                                             | Diagnostics addresses  Automatic  128,000 ms                | Other field devices                                                                                                    |
|                                             | Can be set                                                  |                                                                                                    |
| V Details view                              | Adapt update time when send clock changes                   | Device:                                                                                                    |
| · Decans view                               |                                                             |                                                                                                    |
| News                                        | Number of accepted update cycles without IO data            | . =                                                                                                    |
| Safety Administration                       |                                                             | 20 m                                                                                                    |
| Program blocks                              | Accepted update cycles                                      |                                                                                                    |
| Technology objects                          | without IO data: 3 💌                                        | IM 151-3 PN                                                                                                    |
| External source files                       | Watchdog time: 384,000 ms                                   |                                                                                                    |
| PLC tags                                    |                                                             | Order no.: 6ES7 151-3BA23-0AB0                                                                                                    |
| 📕 PLC data types 🗸 🗸                        | > Port [V1 P1]                                              | × ×                                                                                                    |

12. In the device view, all other modules which are also inserted in the real ET 200S can now be selected from the hardware catalog and inserted into the configuration table. To do this, click on the name of the corresponding module, keep the mouse button pressed, and drag it to the appropriate column of the configuration table. We start with the 2 power modules 'PM-E DC24V / 8A RO' which are dragged to slots 1 and 4. (→ PM → PM-E DC24V / 8A RO → 6ES7 138-4CA80-0AB0)

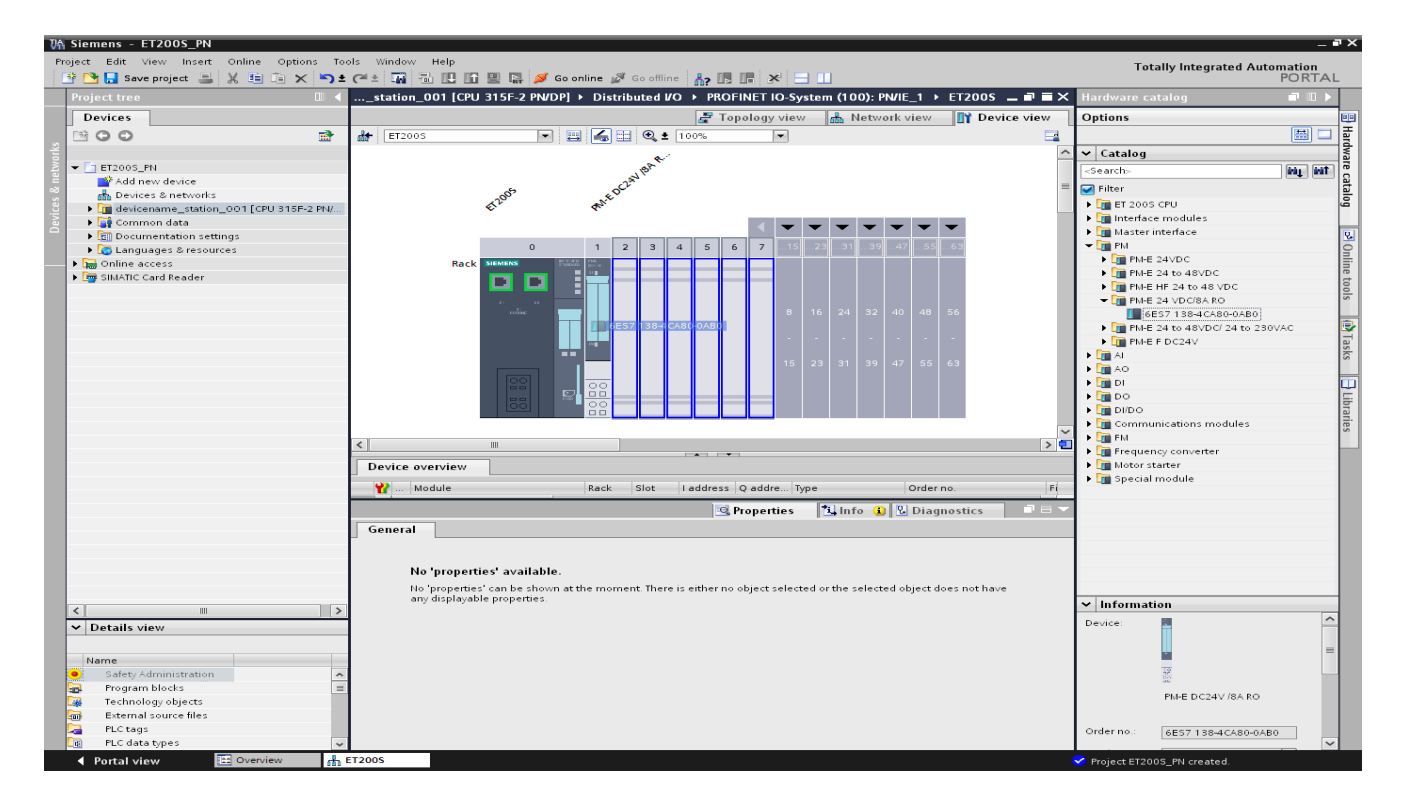

### Notes:

When several power modules are used, we have the option of switching the power supply to specific areas on and off. In the event of an emergency stop, for example, the power supply to the output modules can be switched off separately from the power supply to the input modules.

13. We drag the input module '**4DI x DC24V HF**' to slots 2 and 3. ( $\rightarrow$  DI  $\rightarrow$  4DI x DC24V HF  $\rightarrow$  6ES7 131-4BD01-0AB0)

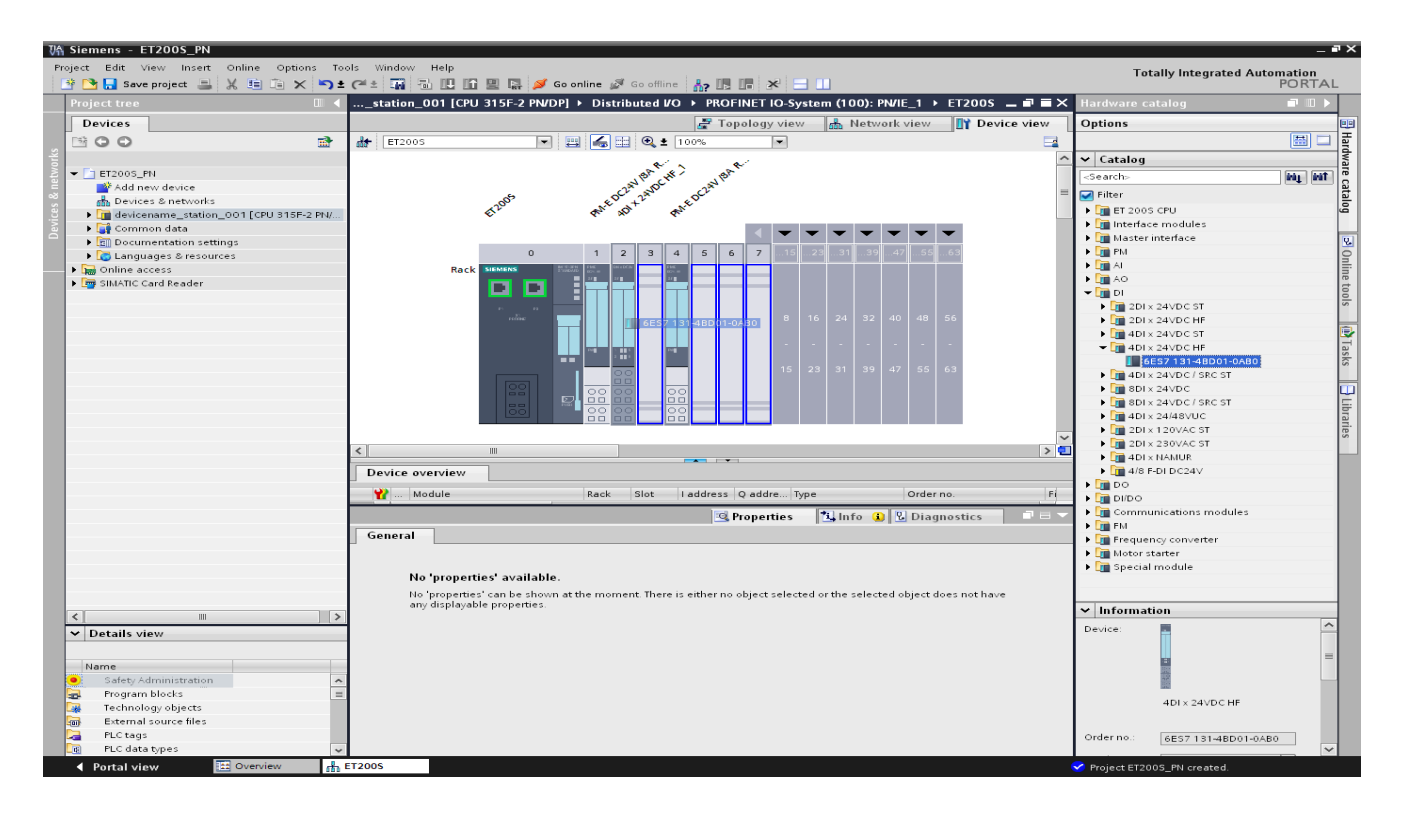

14. We drag the output module '**4DO x DC24V / 0.5A HF**' to slots 5 and 6. ( $\rightarrow$  DO  $\rightarrow$  4DO x DC24V / 0.5A HF  $\rightarrow$  6ES7 132-4BD00-0AB0)

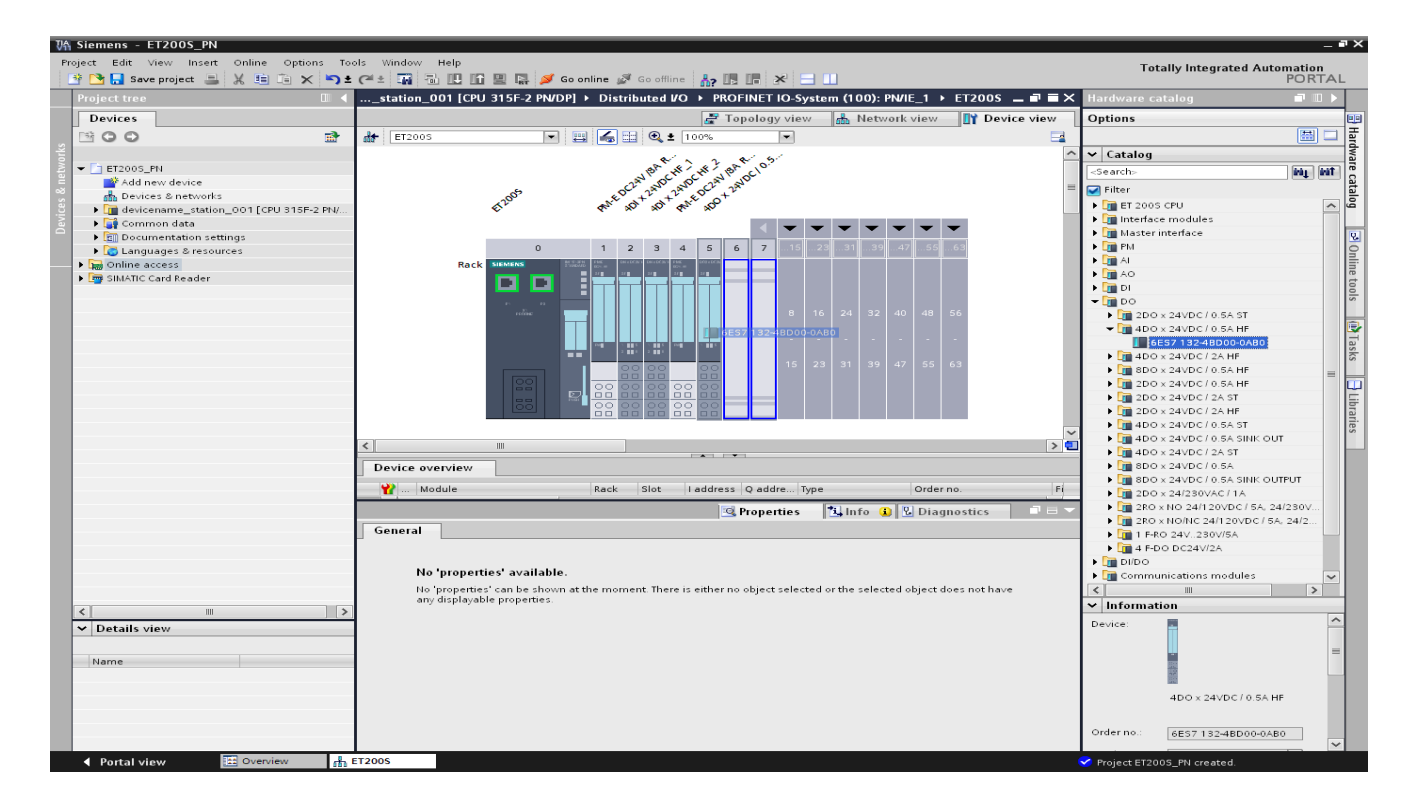

Addresses can be packed so that a new byte address does not need to be started with every module. To do this, select the modules in question and right-click on 'Pack addresses'.
 (→ Pack addresses)

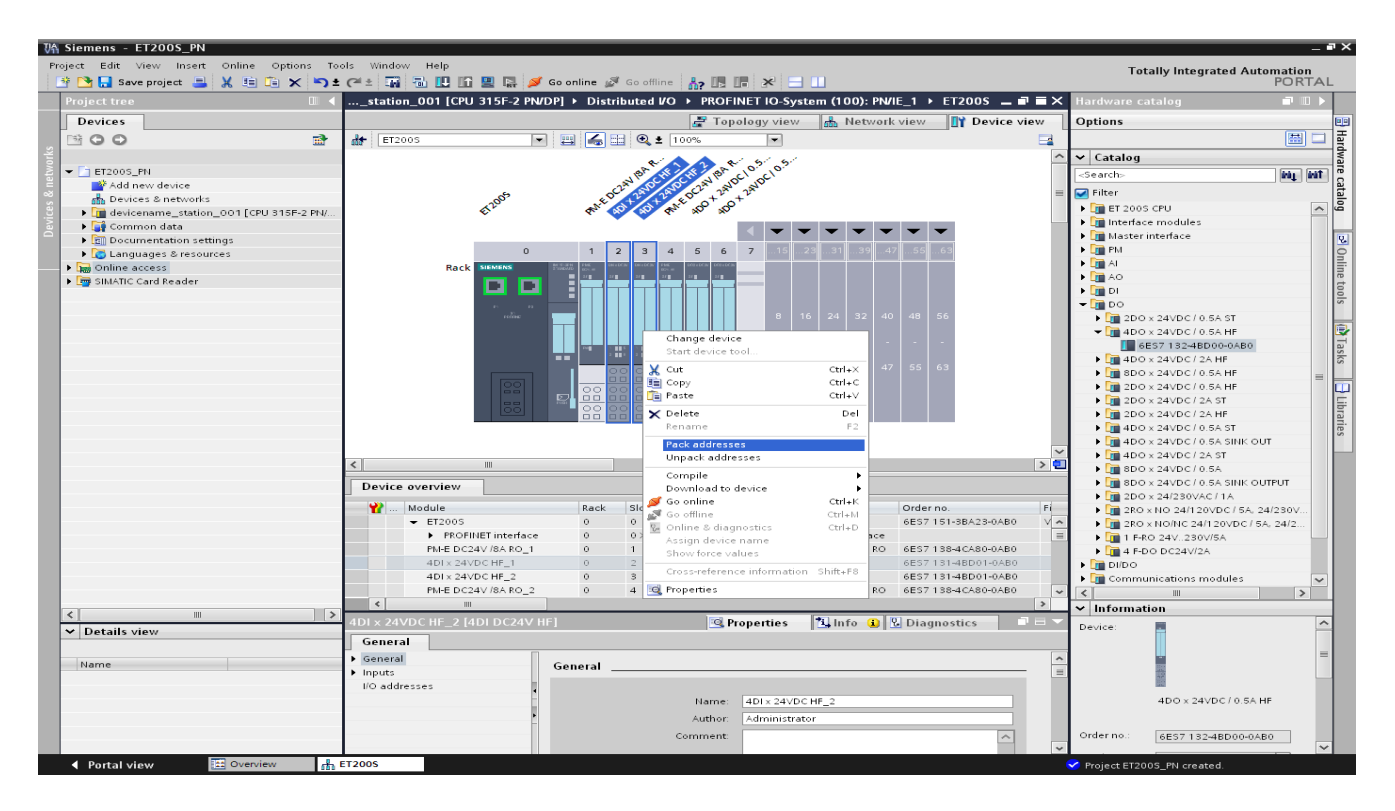

16. 'Properties' for the modules can also be set in the 'Module parameters'. E.g. 'Diagnostics, missing load voltage L+' for the first power module. (→ PM-E DC24V / 8RA RO\_1 → General → Module parameters → Diagnostics → Missing load voltage L+)

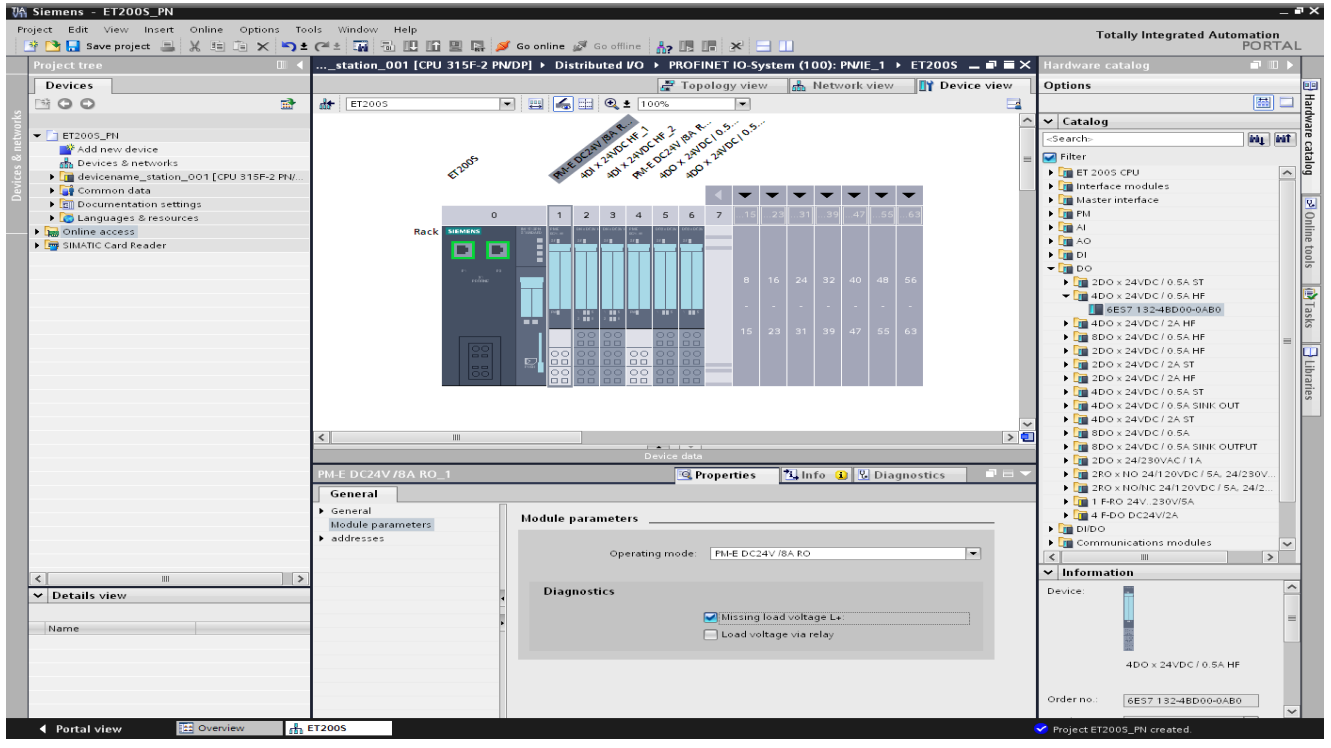

17. Now, we save the project with the settings made so far. ( $\rightarrow \square$  Save project)

| VA Siemens - ET200S_PN                     |                                            |                              |                                |                   |                                                                                                    | _ • ×    |
|--------------------------------------------|--------------------------------------------|------------------------------|--------------------------------|-------------------|----------------------------------------------------------------------------------------------------|----------|
| Project Edit View Insert Online Options To | ols Window Help                            |                              |                                |                   | <b>T</b> . <b>B</b>                                                                                                    |          |
| 📑 🎦 Save project 💻 🗶 🗐 🛱 🗙 🕤 🛨             | et : 🖬 🗟 🖪 🕅 🖳 🛤 💋                         | Go online 🖉 Go offline 🔥 🌆 📑 | ×                              |                   | POF                                                                                                    | RTAL     |
| Project tree 🛛 🗍 🖣                         | ET200S PN → Devices & netwo                | orks                         |                                | _ <b>=</b> = ×    | Hardware catalog 📰                                                                                                    |          |
| Save project                               |                                            | Tanalag                      | v view                         | Dovice view       | Ontions                                                                                                    | la la la |
|                                            |                                            |                              | y view and interwork view      | Device view       | Options                                                                                                    |          |
|                                            | Network Connections                        | connection 💌 🐺 🖽 🔍 🛓         | 100%                           | -4                |                                                                                                    | 희드니랍니    |
|                                            | 1                                          | IO system:                   | devicename_station_001.PROFINE | T IO-System (100) | ✓ Catalog                                                                                                    | Na l     |
| 2 TET2005_PN                               |                                            |                              |                                | =                 | <search></search>                                                                                                    | init 🦉   |
| Add new device                             | devicename st                              |                              | ET2005                         |                   | 🖂 Filter                                                                                                    | ata      |
| Devices & networks                         | CPU 315F-2 PN/                             |                              | IM 151-3PN                     |                   | ▶ The PLC                                                                                                    | go       |
| devicename_station_001[CPU 315F-2 PN/      |                                            |                              | devicename_sta                 |                   | ▶ 🔚 HMI                                                                                                    |          |
| Documentation settings                     |                                            |                              |                                |                   | C systems                                                                                                    | 0.1      |
| Languages & resources                      |                                            |                              |                                |                   | Drives & starters                                                                                                    | 0        |
| Online access                              |                                            | devicename_station_001.      |                                |                   | Image: Image: |          |
| SIMATIC Card Reader                        |                                            |                              |                                |                   | Detecting & Monitoring                                                                                                    | let      |
|                                            |                                            |                              |                                |                   | ▼ 🛅 Distributed I/O                                                                                                    | 8        |
|                                            |                                            |                              |                                |                   | - III ET 2005                                                                                                    | ~ ~      |
|                                            |                                            |                              |                                |                   | <ul> <li>Interface modules</li> </ul>                                                                                                    |          |
|                                            |                                            |                              |                                | ~                 |                                                                                                    | - F      |
|                                            | <                                          |                              |                                | > 🗊               | • III 151-3 PN                                                                                                    | ask      |
|                                            |                                            |                              |                                |                   | 6ES7 151 SAA22 0AB0                                                                                                    | ~ ~      |
|                                            | Network overview Conne                     | ections IO communication     |                                |                   | 6ES7 151-38622-0480                                                                                                    |          |
|                                            | Y Device                                   | Type Address in su           | bnet Subnet Master sy          | stern Comment     | 6ES7 151-3BA23-0AB0                                                                                                    |          |
|                                            | <ul> <li>S7300/ET200M station_1</li> </ul> | S7300/ET200M station         |                                |                   | 6ES7 151-3BA60-0AB0                                                                                                    | bra      |
|                                            | devicename_station_0                       | 01 CPU 315F-2 PN/DP          |                                |                   | 6ES7 151-38B22-0AB0                                                                                                    | Te:      |
|                                            | <ul> <li>ET 200S station_1</li> </ul>      | ET 200S station              |                                |                   | 6ES7 151-3BB23-0AB0                                                                                                    | ~ S      |
|                                            | ▶ ET200S                                   | IM 151-3 PN                  |                                |                   | PROFIBUS                                                                                                    |          |
|                                            |                                            |                              |                                |                   | ET 200M                                                                                                    |          |
|                                            |                                            |                              |                                |                   | • 0 ET 2001SP                                                                                                    |          |
|                                            |                                            |                              |                                | /                 | • [] ET 200pro                                                                                                    |          |
|                                            | S7300/ET200M station_1 [SIMA               | TIC 300-Station] Stope       | rties 📲 🗓 Info 🚺 🔂 Diagi       | nostics           | ET 200eco                                                                                                    |          |
|                                            | General                                    |                              |                                |                   | ET 200eco PN                                                                                                    |          |
|                                            | General                                    |                              |                                |                   | EI 200L                                                                                                    |          |
|                                            |                                            | General                      |                                |                   | M 174                                                                                                    |          |
|                                            |                                            |                              |                                |                   | Field devices                                                                                                    |          |
|                                            |                                            | Name: S7                     | 800/ET200M station_1           |                   | Other field devices                                                                                                    |          |
|                                            |                                            | Author: Ad                   | ninistrator                    |                   | ✓ Information                                                                                                    |          |
|                                            | 4                                          | Comment                      |                                |                   | Devices and                                                                                                    | ~        |
| ✓ Details view                             | •                                          |                              |                                |                   |                                                                                                    |          |
|                                            |                                            |                              |                                |                   |                                                                                                    |          |
| Name                                       |                                            |                              |                                |                   |                                                                                                    |          |
| <ul> <li>Safety Administration</li> </ul>  |                                            |                              |                                |                   |                                                                                                    |          |
| Program blocks =                           |                                            |                              |                                | $\sim$            | IM 151-8 PN                                                                                                    |          |
| Technology objects                         |                                            |                              |                                |                   |                                                                                                    |          |
| External source files                      |                                            |                              |                                |                   |                                                                                                    |          |
| PLC tags                                   |                                            |                              |                                |                   | Order no.: 6ES7 151-3BA23-0AB0                                                                                                    |          |
| A Destaluciones                            | Devices & es                               |                              |                                |                   |                                                                                                    | ~        |
| Portal view                                | Devices a ne                               |                              |                                |                   | Project ET200S_PN created.                                                                                                    |          |

 After the IO device 'IM151-3PN' has been selected, the 'Assign device name' step has to be performed online. (→ IM151-3PN → Assign device name)

| ₩ Siemens - ET200S_PN                      |                                                     |                          |                                       | _ # ×                                     |
|--------------------------------------------|-----------------------------------------------------|--------------------------|---------------------------------------|-------------------------------------------|
| Project Edit View Insert Online Options To | ols Window Help                                     |                          | <b>T</b> . <b>H</b>                   |                                           |
| 📑 隆 🗔 Save project 💻 🗶 🗐 🏠 🗙 🕤 🗉           | (연소 📅 💀 🖪 🕼 🖳 🗶 🐼 Golontine 🛷 Goloffine 🙏 🖪 🖪 🗶 🚍 🔲 |                          | Totally Integra                       | PORTAL                                    |
|                                            |                                                     | 2 = 2                    | Handman astalas                       | -7 m x                                    |
|                                            | E12005_PN > Devices & networks                      |                          | Hardware catalog                      |                                           |
| Devices                                    | 🛃 Topology view 🛛 🚠 Network v                       | /iew 📑 Device view       | Options                               |                                           |
| B 00 B                                     | Network 🔛 Connections HMI connection                |                          |                                       | [11] [11] [11] [11] [11] [11] [11] [11]   |
| sz l                                       | I IO system: devicename station 001 P               | ROEINET IO-System (100)  | × Catalog                             | d                                         |
|                                            | · · · · · · · · · · · · · · · · · · ·               | =                        | - Country                             |                                           |
| Add new device                             |                                                     |                          |                                       |                                           |
| 😤 🧰 Devices & networks                     | devicename_st ET200S                                | .1111                    | V Filter                              |                                           |
| devicename_station_001 [CPU 315F-2 PN/     | CPU 315F-2 PN/ IM 151-3PN                           | 🕂 🔐 Device configuration |                                       | ē                                         |
| 👌 🔹 🙀 Common data                          | devicename                                          | Change device            | - to Uliver University Court          | -                                         |
| <ul> <li>Documentation settings</li> </ul> |                                                     | Start device tool        | e to micro memory card                | <u>8</u>                                  |
| Languages & resources                      | d evicename_station_001                             | M. e.;                   |                                       |                                           |
| Online access                              |                                                     | X Cut                    | Ctrl+X                                | na le                                     |
| Imatic Card Reader                         |                                                     | The Paste                | Ctrl+V                                | te la la la la la la la la la la la la la |
|                                            |                                                     | N Delate                 | Del.                                  | 20                                        |
|                                            |                                                     | Rename                   | E2                                    | iles                                      |
|                                            |                                                     |                          |                                       |                                           |
|                                            |                                                     | ar Go to Topology view   |                                       | PN as                                     |
|                                            |                                                     | Compile                  | •                                     | 151-3AA22-0AB0                            |
|                                            | Network overview Connections IO communication       | Download to device       |                                       | 151-3AA23-0AB0                            |
|                                            | 😯 Davies Tune Address in subset Subset              | ster og sv Go offline    | CtriaM                                | 151-3BA22-0AB0                            |
|                                            | s S7300/ET200M station 1 S7300/ET200M station       | 😵 Online & diagnostics   | Ctrl+D                                | 151-3BA23-0AB0                            |
|                                            | devicename station 001 CPU 315F-2 PN/DP             | Assign device name       |                                       | 151-38822-0480                            |
|                                            | ✓ ET 200S station_1 ET 200S station                 | Show force values        |                                       | 151-3BB23-0AB0                            |
|                                            | ▶ ET2005 IM 151-3 PN ▼                              | Cross-reference infor    | mation Shift+F8                       |                                           |
|                                            |                                                     | Properties               |                                       |                                           |
|                                            |                                                     |                          | P La El 20015F                        |                                           |
|                                            |                                                     | >                        | <ul> <li>ET 200pro</li> </ul>         |                                           |
|                                            | ET200S [IM 151-3PN] 🔍 Properties 🖏 Info 👔 🖳         | Diagnostics D = -        | ET 200eco                             |                                           |
|                                            | General                                             |                          | ET 200eco PN                          |                                           |
|                                            | > General                                           | ^                        | ET 200L                               |                                           |
|                                            | PROFINET interface [X1]     PROFINET interface [X1] | =                        | • • • • • • • • • • • • • • • • • • • |                                           |
|                                            | Module parameters General                           |                          | Field devices                         |                                           |
|                                            | Diagnostics addresses General                       |                          | • 🛅 Other field devices               |                                           |
|                                            |                                                     |                          | ✓ Information                         |                                           |
|                                            | Name: PROFINET interface                            |                          | Devices                               | ~                                         |
| ✓ Details view                             | Comment:                                            | ~                        |                                       |                                           |
|                                            |                                                     |                          |                                       | =                                         |
| Name                                       | •                                                   |                          |                                       |                                           |
| <ul> <li>Safety Administration</li> </ul>  |                                                     |                          | 1 22. S                               |                                           |
| Program blocks                             |                                                     |                          | IM 151-3 PI                           |                                           |
| Technology objects                         |                                                     |                          |                                       |                                           |
| External source files                      | Ethernet addresses                                  |                          |                                       |                                           |
| PLC data times                             | Luternet addresses                                  |                          | Order no.: 6ES7 151-                  | BA23-0AB0                                 |
| A Desided open                             | Interface networked with                            | •                        |                                       |                                           |
| Portal View 🖾 Overview                     | Devices a ne                                        |                          | The project ET200S_PN w               | as saved succ                             |

### Notes:

Before you do this, make sure that the programming device is connected to the IM 151-3PN via Ethernet.

19. The **'Type of the PG/PC interface'** can be selected in the following dialog in order to then select the **'IM151-3PN'** and **'Assign name'**. (→ Assign name)

| Assign PROFINET device r | name.   |                             |                                                                       |                                                  | ×                           |
|--------------------------|---------|-----------------------------|-----------------------------------------------------------------------|--------------------------------------------------|-----------------------------|
|                          |         | PROFIN                      | IET device name:<br>Type:                                             | et200s<br>IM 151-3 PN                            | <b>•</b>                    |
| a                        |         | Туре                        | of the PG/PC interfac<br>PG/PC interfac                               | e: 👤 PN/IE<br>e: 🔝 Intel(R) 8                    | ▼<br>2566MC Gigabit ▼ 🔯     |
|                          |         | <b>⊘</b> or<br>□ or<br>□ or | ily show devices of t<br>ily show devices wit<br>ily show devices wit | he same type<br>h bad parameter so<br>hout names | ettings                     |
| <b>I</b>                 | Acces   | sible devices in the netwo  | ork: 😥                                                                | Name                                             | Status                      |
| Flash LED                | 0.0.0.0 | 00-0E-8C-F7-68-C9           | IM151-3                                                               | -                                                | 🧥 No name as                |
|                          |         |                             |                                                                       |                                                  |                             |
|                          |         |                             |                                                                       |                                                  | Assign name                 |
|                          |         |                             |                                                                       |                                                  | Assign device name<br>Close |

### Notes:

If there are several IO devices in the network, the device can be identified on the basis of the imprinted MAC address.

20. If the required module is not displayed, the view can be updated by clicking 'Accessible devices in the network'  $\bigcirc$ . If the device name was successfully assigned, this is indicated in the status with 'OK'. ( $\rightarrow \bigotimes \rightarrow \text{Close}$ )

| Assign PROFINET device na | ame.               |                                           |                                                                       |                                                  | ×                       |
|---------------------------|--------------------|-------------------------------------------|-----------------------------------------------------------------------|--------------------------------------------------|-------------------------|
|                           |                    | PROFII                                    | NET device name:<br>Type:                                             | et200s<br>IM 151-3 PN                            | <b>•</b>                |
| a.                        |                    | Туре                                      | of the PG/PC interfac<br>PG/PC interfac                               | e: 🖳 PN/IE<br>e: 🔝 Intel(R) 82                   | ▼<br>2566MC Gigabit ▼ 🔯 |
|                           |                    | ✓ 01                                      | nly show devices of t<br>nly show devices wit<br>nly show devices wit | he same type<br>h bad parameter se<br>hout names | ettings                 |
| <b>.</b>                  | Acce<br>IP address | ssible devices in the netw<br>MAC address | ork: 😥<br>Type                                                        | Name                                             | Status                  |
| Flash LED                 | 0.0.0.0            | 00-0E-8C-F7-68-C9                         | IM151-3                                                               | et200s                                           | 🖌 ок                    |
|                           |                    |                                           |                                                                       |                                                  |                         |
| -                         |                    |                                           |                                                                       |                                                  | Assign name             |
|                           |                    |                                           |                                                                       |                                                  | Close                   |

21. To load your entire program to the CPU, first select the '**Control 001**' folder and then click the Download to device icon  $\square$ . ( $\rightarrow$  Control 001  $\rightarrow$   $\square$ )

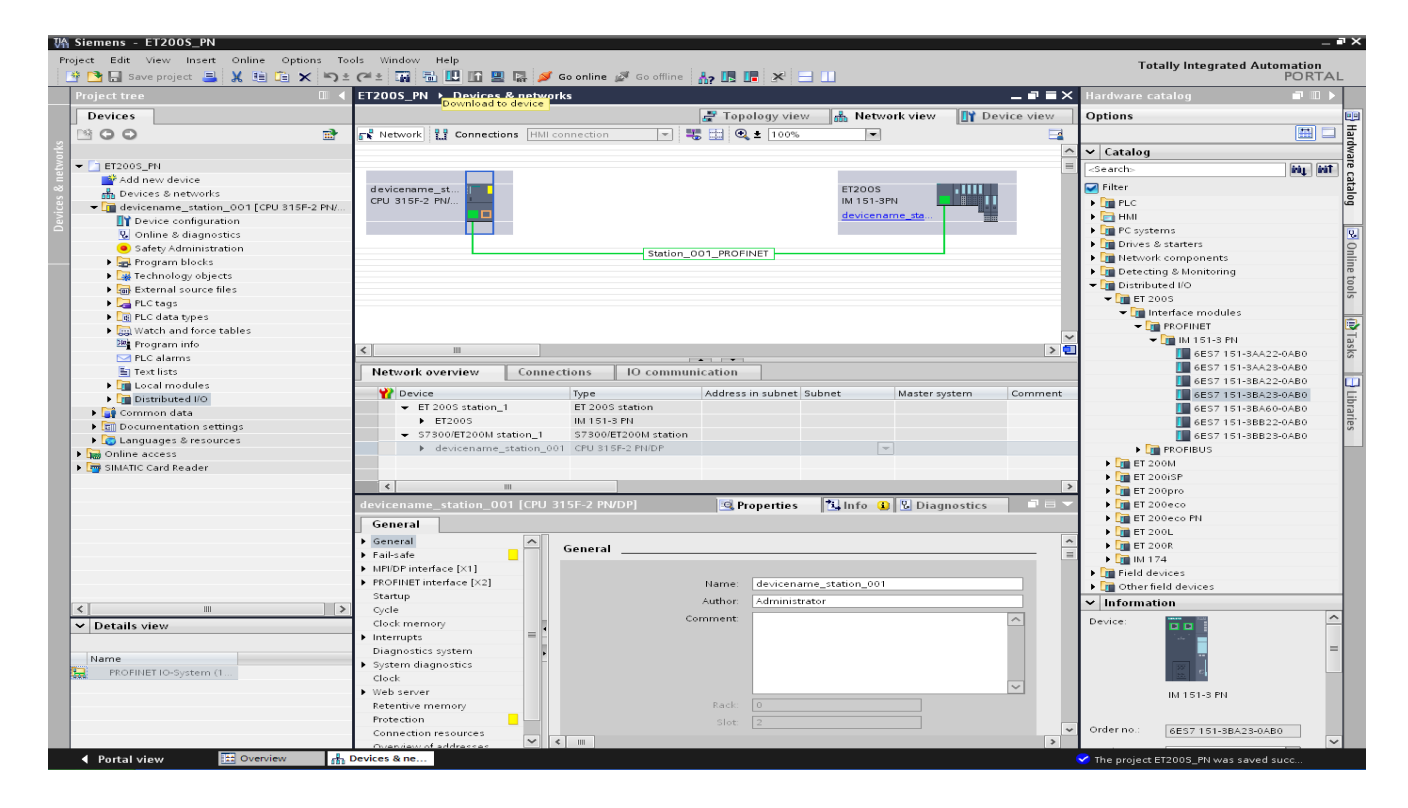

22. In the following dialog, select 'PN/IE' as the PG/PC interface type and then the network card installed in the PG/PC as PG/PC interface. After you have also activated the 'Show all accessible devices' option and clicked 'Refresh', you should see an 'S7-300' with the matching MAC address and be able to select it as target device. Next, click 'Load'. (→ Type of the PG/PC interface: PN/IE → PG/PC interface: ...... → Show all accessible devices → Refresh → S7-300 → Load)

|                   | Device                                                                 | Device type                                            | Туре                        | Address                      |                                                                     |           | Subnet                                                             |
|-------------------|------------------------------------------------------------------------|--------------------------------------------------------|-----------------------------|------------------------------|---------------------------------------------------------------------|-----------|--------------------------------------------------------------------|
|                   | devicename_station                                                     | CPU 315F-2 PN/DP                                       | PN/IE                       | 192.168.                     | 0.1                                                                 |           | Station_001_PRO                                                    |
| <u> </u>          |                                                                        | CPU 315F-2 PN/DP                                       | MPI                         | 2                            |                                                                     |           |                                                                    |
|                   |                                                                        |                                                        |                             |                              |                                                                     |           |                                                                    |
|                   |                                                                        |                                                        | Type of the PG              | i/PC interface:              | PN/IE                                                               | 825661    | V Gigabit                                                          |
|                   |                                                                        |                                                        | Connecti                    | on to subnet:                | (local) PN/II                                                       | 62.5001   |                                                                    |
|                   |                                                                        |                                                        |                             | i st gateway:                |                                                                     |           | Y                                                                  |
|                   | Accessible devices in ta                                               | arget subnet:                                          | Type                        | Addres                       | Sh                                                                  | iow all a | accessible device                                                  |
|                   | Accessible devices in ta<br>Device<br>et200s                           | arget subnet:<br>Device type                           | Туре                        | Addres                       | Sh<br>s<br>s<br>s<br>s<br>s                                         | iow all a | accessible device                                                  |
|                   | Accessible devices in ta<br>Device<br>et200s<br>Accessible device      | arget subnet:<br>Device type<br>IM151-3<br>S7-300      | Type<br>ISO<br>ISO          | Addres 00-0E-8 00-0E-8       | Sh<br>s Sh<br>3C-F7-68-C9<br>3C-F7-D0-B5                            | iow all a | accessible device                                                  |
|                   | Accessible devices in ta<br>Device<br>et200s<br>Accessible device<br>— | arget subnet:<br>Device type<br>IM151-3<br>S7-300<br>— | Type<br>ISO<br>ISO<br>PN/IE | Addres Addres 00-0E-8 Access | Sh<br>s Sh<br>SC-F7-68-C9<br>SC-F7-D0-B5<br>address                 | iow all a | accessible device                                                  |
|                   | Accessible devices in ta<br>Device<br>et200s<br>Accessible device<br>— | arget subnet:<br>Device type<br>IM151-3<br>S7-300<br>— | Type<br>ISO<br>ISO<br>PN/IE | Addres Addres 00-0E-8 Access | Sh<br>S<br>S<br>S<br>S<br>S<br>S<br>S<br>S<br>S<br>S<br>S<br>S<br>S | iow all a | accessible device                                                  |
| sh LED            | Accessible devices in ta<br>Device<br>et200s<br>Accessible device<br>— | arget subnet:<br>Device type<br>IM151-3<br>S7-300<br>— | Type<br>ISO<br>ISO<br>PN/IE | Addres Addres 00-0E-8 Access | Sh<br>s St<br>3C-F7-68-C9<br>3C-F7-D0-B5<br>address                 | iow all a | accessible device                                                  |
| ash LED           | Accessible devices in ta<br>Device<br>et200s<br>Accessible device<br>— | arget subnet:<br>Device type<br>IM151-3<br>S7-300<br>— | Type<br>ISO<br>ISO<br>PN/IE | Addres O0-0E-8 Access        | Sh<br>s Sh<br>3C-F7-68-C9<br>3C-F7-D0-B5<br>address                 | iow all a | accessible device                                                  |
| ash LED           | Accessible devices in ta<br>Device<br>et200s<br>Accessible device<br>— | arget subnet:<br>Device type<br>IM151-3<br>S7-300<br>— | Type<br>ISO<br>ISO<br>PN/IE | Addres Addres O0-0E-8 Access | Sh<br>s Sh<br>3C-F7-68-C9<br>3C-F7-D0-B5<br>address                 | iow all a | accessible device<br>accessible device<br>Refresh                  |
| lash LED          | Accessible devices in ta<br>Device<br>et200s<br>Accessible device<br>— | arget subnet:<br>Device type<br>IM151-3<br>S7-300<br>— | Type<br>ISO<br>ISO<br>PN/IE | Addres O0-0E-8 Access        | Sh<br>s Sh<br>3C-F7-68-C9<br>3C-F7-D0-B5<br>address                 | iow all a | accessible device<br>accessible device<br><u>R</u> efresh          |
| ilash LED         | Accessible devices in ta<br>Device<br>et200s<br>Accessible device      | arget subnet:<br>Device type<br>IM151-3<br>S7-300<br>— | Type<br>ISO<br>ISO<br>PN/IE | Addres O0-0E-8 Access        | Sh<br>SC-F7-68-C9<br>3C-F7-D0-B5<br>address                         | ow all a  | accessible device<br>accessible device<br><u>accessible device</u> |
| atus information: | Accessible devices in ta<br>Device<br>et200s<br>Accessible device<br>  | arget subnet:<br>Device type<br>IM151-3<br>S7-300<br>— | Type<br>ISO<br>ISO<br>PN/IE | Addres<br>00-0E-8<br>Access  | Sh<br>s Sh<br>3C-F7-68-C9<br>3C-F7-D0-B5<br>address                 | iow all a | accessible device<br>accessible device<br><u>R</u> efresh          |

 The configuration is now compiled automatically, and an overview of the steps to be performed is displayed once again for checking before the program is loaded. Click 'Load' to start loading the program. (→ Load)

| Load pre | eview | ,                                      |                                                        | ×       |
|----------|-------|----------------------------------------|--------------------------------------------------------|---------|
| <b>?</b> | heck  | before loading                         |                                                        |         |
| Status   | 1     | Target                                 | Message Action                                         |         |
| <b>↓</b> | 0     | <ul> <li>devicename_station</li> </ul> | Ready for loading.                                     |         |
|          | 0     | Device configurati                     | . Delete and replace system data in target Download to | device  |
|          | 0     | <ul> <li>Software</li> </ul>           | Download software to device Consistent d               | ownload |
|          |       |                                        |                                                        |         |
|          |       |                                        |                                                        |         |
|          |       |                                        |                                                        |         |
|          |       |                                        |                                                        |         |
|          |       |                                        |                                                        |         |
|          |       |                                        |                                                        |         |
|          |       |                                        | R                                                      | efresh  |
|          |       |                                        | Finish Load C                                          | Cancel  |

24. The successful load result is displayed in a window. Now, click **'Start all'** and then **'Finish'** to set the CPU to Run mode again. (→ Start all → Finish)

| tatus | !        | Target                                 | Message                                        | Action      |
|-------|----------|----------------------------------------|------------------------------------------------|-------------|
| 4     | <u> </u> | <ul> <li>devicename_station</li> </ul> | Downloading to device completed without error. |             |
|       | ▲        | <ul> <li>Start modules</li> </ul>      | Start modules after downloading to device.     | 🖌 Start all |
|       |          |                                        |                                                |             |
|       |          |                                        |                                                |             |
|       |          |                                        |                                                |             |
|       |          |                                        |                                                |             |
|       |          |                                        |                                                |             |
|       |          |                                        |                                                |             |
|       |          |                                        |                                                |             |
|       |          |                                        |                                                |             |

### 4.2. Generating and testing a program

25. Because modern programming uses tags and not absolute addresses, the **global PLC tags** must be defined here as an initial step.

These global PLC tags are descriptive names with a comment for each input and output used in the program. The global PLC tags can then be accessed later during programming via their names. These global tags can be used in all blocks anywhere in the program.

For this purpose, select 'Control 001 [CPU 315F-2 PN/DP]' and then 'PLC tags' in the project tree. Double-click the 'Default tag table' to open it and enter the names for the inputs and outputs as shown below. ( $\rightarrow$  Control 001 [CPU 315F-2 PN/DP]  $\rightarrow$  PLC tags $\rightarrow$  Default tag table)

|                                                                                                    | VA Siemens - ET200S_PN                    |         |                    |            |              |                |           |                                                                                                    |           |                     |              |                         |           |
|----------------------------------------------------------------------------------------------------|-------------------------------------------|---------|--------------------|------------|--------------|----------------|-----------|----------------------------------------------------------------------------------------------------|-----------|---------------------|--------------|-------------------------|-----------|
| Image regist       Image regist       Image regist <td< th=""><th>Project Edit View Insert Online Options T</th><th>ools V</th><th>Vindow Help</th><th></th><th></th><th></th><th></th><th></th><th></th><th></th><th>т</th><th>otally Integrated A</th><th>tomation</th></td<>                                                                                                    | Project Edit View Insert Online Options T | ools V  | Vindow Help        |            |              |                |           |                                                                                                    |           |                     | т            | otally Integrated A     | tomation  |
| Project targe       0.       E72005_PV.3       devicements_station_001 (ETU 3156-2 PV.DP) > PtC tags > Default tag table [4]                                                                                                    | 📑 📴 📑 Save project 🚐 🐰 🗐 🗎 🗙 🍤            | · @ ·   |                    | Go or      | nline 🛷 Golo | ffline 🏭 🛄     |           |                                                                                                    |           |                     |              | otany integrated At     | PORTAL    |
| Derite's       Image: State of the state of the state of                                                                                                    | Project tree                              | ET20    | 00S PN ▶ devicena  | me station | 001 [CPU 31  | 5E-2 PN/DP1    | PLC tags  | ▶ Defau                                                                                                    | lt tag ta | ble [4]             |              |                         | _ = = ×   |
| Decises 5 meteorial     Decises 5 meteorial     D                                                                                                    | Devices                                   |         |                    |            |              |                |           |                                                                                                    |           | Tons                |              | ante 🗖 Sustem e         | and and a |
| Image: Section Section                                                                                                    | Devices                                   | 1.00    |                    |            |              |                |           |                                                                                                    |           | - Tags              | G Oser const | ants 👷 system t         | offstants |
|                                                                                                    |                                           | 1       | 📾 🕞 就              |            |              |                |           |                                                                                                    |           |                     |              |                         | =4        |
| Control of control of contro                                                                                                    | 2                                         | D       | Default tag table  |            |              |                |           |                                                                                                    |           |                     |              |                         |           |
|                                                                                                    | - ET2005_PN                               |         | Name               |            | Data type    | Address        | Ret       | ain Visibl.                                                                                                    | . Acces.  | . Comment           |              |                         |           |
| Decise & Anstworks     2     2     2     2     2     2     2     2     2     2     2     2     2     2     2     2     2     2     2     2     2     2     2     2     2     2     2     2     2     2     2     2     2     2     2     2     2     2     2     2     2     2     2     2     2     2     2     2     2     2     2     2     2     2     2     2     2     2     2     2     2     2     2     2     2     2     2     2     2     2     2     2     2     2     2     2     2     2     2     2     2     3     3     3     3     3     3     3     3     3     3     3     3     3     3     3     3     3     3     3     3     3     3     3     3     3     3     3     3     3     3     3     3     3     3     3     3     3     3     3     3     3     3     3     3     3     3     3     3     3     3     3     3     3     3     3     3     3     3     3     3     3     3     3     3     3     3     3     3     3     3     3     3     3     3     3     3     3     3     3     3     3     3     3     3     3     3     3     3     3     3     3     3     3     3     3     3     3     3     3     3     3     3     3     3     3     3     3     3     3     3     3     3     3     3     3     3     3     3     3     3     3     3     3     3     3     3     3     3     3     3     3     3     3     3     3     3     3     3     3     3     3     3     3     3     3     3     3     3     3     3     3     3     3     3     3     3     3     3     3     3     3     3     3     3     3     3     3     3     3     3     3     3     3     3     3     3     3     3     3     3     3     3     3     3     3     3     3     3     3     3     3     3     3     3     3     3     3     3     3     3     3     3     3     3     3     3     3     3     3     3     3     3     3     3     3     3     3     3     3     3     3     3     3     3     3     3     3     3     3     3     3     3     3     3     3     3     3     3     3     3     3     3     3     3     3     3     3     3     3     3     3     3     3     3     3     3                                                                                                    | Add new device                            | 1       | 📲 S1               |            | Bool         | %10.0          |           |                                                                                                    | <b></b>   | mode switch S1 (NO) |              |                         |           |
| Order Statistics_001[CPU 315:52.PPU     Order Statistics_001[CPU 315:52.PPU     Order Statistics_01     Order Statistics_01     Order Statistin     Order Statistics_                                                                                                    | 🗄 Devices & networks                      | 2       | S2                 |            | Bool         | %10.4          |           |                                                                                                    | <b></b>   | mode switch S2 (NO) |              |                         |           |
|                                                                                                    | devicename_station_001 [CPU 315F-2 PN/    | з       | 📶 P1               |            | Bool         | %Q0.0          |           |                                                                                                    | <b></b>   | indicator lamp P1   |              |                         |           |
| Contine & diagnestics     Contine & diagnestics     Contine & dia                                                                                                    | Device configuration                      | 4       | -00 P2             |            | Bool         | 🔳 %Q0.4        | -         | Image: A start and a start a start | <b></b>   | indicator lamp P2   |              |                         |           |
| Control volume     Control volume     Control                                                                                                    | 😡 Online & diagnostics                    | 5       | <add new=""></add> |            |              |                |           | $\checkmark$                                                                                                    |           |                     |              |                         |           |
|                                                                                                    | 🕨 🕁 Program blocks                        |         |                    |            |              |                |           |                                                                                                    |           |                     |              |                         |           |
|                                                                                                    | Technology objects                        |         |                    |            |              |                |           |                                                                                                    |           |                     |              |                         |           |
| Commentation settings     Card Reader      Card Reader      Card Read                                                                                                    | External source files                     |         |                    |            |              |                |           |                                                                                                    |           |                     |              |                         |           |
| Show all tags<br>Default tags<br>Default tags<br>Default tags<br>Default tags<br>Default tags<br>Default again (n)<br>PC Calarys<br>Default soles<br>Default ages Areounds<br>Default soles<br>Default soles<br>Default soles<br>Default soles<br>Default soles<br>Default soles<br>Default soles<br>Default soles<br>Default soles<br>Default soles<br>Default sole<br>Default sole<br>Defaul | 👻 🔁 PLC tags                              |         |                    |            |              |                |           |                                                                                                    |           |                     |              |                         |           |
|                                                                                                    | a Show all tags                           |         |                    |            |              |                |           |                                                                                                    |           |                     |              |                         |           |
|                                                                                                    | 📑 Add new tag table                       |         |                    |            |              |                |           |                                                                                                    |           |                     |              |                         |           |
|                                                                                                    | 💥 Default tag table [4]                   |         |                    |            |              |                |           |                                                                                                    |           |                     |              |                         |           |
| Vertice vertices Vertices vertices Vertices Vertices vertices Vertices vertices Ve                                                                                                    | PLC data types                            |         |                    |            |              |                |           |                                                                                                    |           |                     |              |                         |           |
|                                                                                                    | Watch and force tables                    |         |                    |            |              |                |           |                                                                                                    |           |                     |              |                         |           |
|                                                                                                    | 🔤 Program info                            |         |                    |            |              |                |           |                                                                                                    |           |                     |              |                         |           |
|                                                                                                    | M PLC alarms                              |         |                    |            |              |                |           |                                                                                                    |           |                     |              |                         |           |
| Comment data     Comment data     Comment data     Comment data     Comment data     Comment data     Comment data     Comment data     Comment data     Comment data     Comment data     Comment data     Comment data     Comment data     Comment data     Comment data     SubATIC Card Reader      Cenecal      Tag      Cenecal      Tag      Cenecal      Comment     Indicator lamp P2      Time stamp      Date created 11/8/2013 11.30 AM      Lastmodified 11/8/2013 11.30 AM      Comment     Comment     Tag      Comment     Comment     Tag      Comment     Comment                                                                                                    | Text lists                                |         |                    |            |              |                |           |                                                                                                    |           |                     |              |                         |           |
| Bostimeted I/O     General     General     Genera                                                                                                    | Local modules                             |         |                    |            |              |                |           |                                                                                                    |           |                     |              |                         |           |
| Comment and as     Details view     Properties     SubATIC Card Reader     P     Ceneral     Tag     General     Hame: P2     Details view     Details view     Details view     Time stamp     Details view     SubATIC Card Integrate     Comment: indicator Imp P2     Time stamp     Date created: 118/2013 11.30 AM     Sold     Sold                                                                                                    | Distributed I/O                           |         |                    |            |              |                |           |                                                                                                    |           |                     |              |                         |           |
|                                                                                                    | Common data                               |         |                    |            |              |                |           |                                                                                                    |           |                     |              |                         |           |
| Comment indicator large P2     Comment indicator large P2     Comment indicator P2     Comment indicator large P2     C                                                                                                    | Documentation settings                    |         |                    |            |              |                |           |                                                                                                    |           |                     |              |                         |           |
| Comment     Solution access     Comment     Solution access     Comment     Solution access     Comment     Solution access     Solution     Solution     So                                                                                                    | Languages & resources                     |         |                    |            |              |                |           |                                                                                                    |           |                     |              |                         |           |
| Poperties     Properties     Pr                                                                                                    | Gonline access                            |         |                    |            |              |                |           |                                                                                                    |           |                     |              |                         |           |
| C         Central           Mame         Details view           Name         Details view           Name         Details view           Data type         Bool           S1         %00.4           S2         %0.4           View         Devices & ne Softaut tegt to                                                                                                    | SIMATIC Card Reader                       |         |                    |            |              |                |           |                                                                                                    | _         |                     |              |                         |           |
| General         Tag           Comeral         Comeral           Cancel         Comeral           Details view         Details view           Details view         Comment         Indicator lamp P2           Mame         Details         Time stamp           Date created         118/2013 11 30 AM         Date created         118/2013 11 30 AM           S1         S40.0         Date created         118/2013 11 30 AM         Address           Date view         Default tag t.m         Default tag t.m         Address         Address                                                                                                    |                                           | P2      |                    |            |              |                |           |                                                                                                    |           | 🖳 Properti          | es 🔼 Info    | 🐍 Diagnostics           |           |
| Tag           C         Tag           Ceneral         Bata spei:         Bool         Bata spei:         Bool         Bata spei:         Bata spei:         Bool         Bata spei:         Bata spei:         Bat                                                                                                    |                                           | Ge      | eneral             |            |              |                |           |                                                                                                    |           |                     |              |                         |           |
| Image: Second and Second and Sec                                                                                                    |                                           | Ta      | g                  | -          |              |                |           |                                                                                                    |           |                     |              |                         | ^         |
| Image: Second second second                                                                                                    |                                           |         |                    | Tag        |              |                |           |                                                                                                    |           |                     |              |                         | =         |
| Name         Details view           Name         Details view           Name         Details           Name         Comment           Indicator lamp P2           Indicator lamp P2 <td></td> <td>-</td> <td></td> <td>G</td> <td>eneral</td> <td></td> <td></td> <td></td> <td></td> <td></td> <td></td> <td></td> <td></td>                                                                                                    |                                           | -       |                    | G          | eneral       |                |           |                                                                                                    |           |                     |              |                         |           |
| Control         Control         Control <t< td=""><td></td><td></td><td></td><td></td><td></td><td></td><td></td><td></td><td></td><td></td><td></td><td></td><td></td></t<>                                                                                                    |                                           |         |                    |            |              |                |           |                                                                                                    |           |                     |              |                         |           |
| V       Details view       Data spec       Bool       Biological         Name       Details       No0.04       V         Mame       Details       Comment       Indicator lamp P2         Main       S1       S40.0       V       Data spec       Comment         S2       S40.4       V       Data created       1/18/2013 11:30 AM       Last modified       Last modified       V                                                                                                    |                                           | a l     |                    |            |              | name.          | F2        |                                                                                                    |           |                     |              |                         |           |
| Details view         Address         Nu004         v           Name         Details         Comment         Indicator lamp P2           P1         %0004         Time stamp           S1         %1004         Date created         1/18/201311.30 AM           S2         %104         Default tegt to         Last modified         1/18/201311.30 AM                                                                                                    |                                           | 1       |                    |            |              | Data type:     | Bool      |                                                                                                    |           |                     |              |                         |           |
| Name     Details     Comment     Indicator lamp P2       Image: P1     %000 0     Time stamp       Image: P2     %004     Date created:     1/18/2013 11:30 AM       Image: P3     %10.4     Date created:     1/18/2013 11:30 AM       Image: P3     %10.4     Image: P3     Image: P3                                                                                                    | ✓ Details view                            |         |                    | •          |              | Address:       | %Q0.4     |                                                                                                    |           | -                   |              |                         |           |
| Name         Details         Time stamp           IP 1         %0000         Time stamp           ID 51         %000         Time stamp           Date created         1/18/2013 11:30 AM         Last modified           S2         %004         Date created         1/18/2013 11:30 AM           Last modified         1/18/2013 11:30 AM         Last modified         I/18/2013 11:30 AM                                                                                                    |                                           |         |                    |            |              | Comment        | indicator | aron P2                                                                                                    |           |                     |              |                         |           |
| P1         %00 0           P2         %00 4           S1         %00 4           S2         %00 4           S2         %00 4           S2         %00 4           S2         %00 4           S2         %00 4           S3         %00 4           S4         0 4           S4         0 4                                                                                                    | Name Details                              |         |                    | <u> </u>   |              |                | marcacor  | on priz                                                                                                    |           |                     |              |                         |           |
|                                                                                                    | P1 %Q0.0                                  |         |                    |            | Time stamp   |                |           |                                                                                                    |           |                     |              |                         |           |
| 41         51         %40.0         Date created         1/18/2013.11.30.AM           42         52         %40.4         Last modified         1/18/2013.11.30.AM         V           4         Partal View         123 Overview         % Default tag t         X         Default tag t         X                                                                                                    | P2 %Q0.4                                  |         |                    |            |              |                |           |                                                                                                    |           |                     |              |                         |           |
| 22 % 40.4 Last modified: 1/18/2013 11:30 AM      4 A Logding completed (errors: 0: warnings.                                                                                                    | S1 %0.0                                   |         |                    |            |              | Date created:  | 1/18/2013 | 11:30 AM                                                                                                    |           |                     |              |                         |           |
| A Loading completed (errors: 0: warnings                                                                                                    | S2 %10.4                                  |         |                    |            |              | Last modified: | 1/18/2018 | 11-20 414                                                                                                    |           |                     |              |                         |           |
| ✓ Partal view     ✓ Default tag t     ✓ Loading completed (errors: 0: warrings.                                                                                                    |                                           |         |                    |            |              | case mounied.  | 1710/2015 | 11.00 AM                                                                                                    |           |                     |              |                         |           |
| 🖌 Partal view 👘 Overview 👘 Devices & ne 💥 Default tag t                                                                                                    |                                           |         |                    |            |              |                |           |                                                                                                    |           |                     |              |                         | ~         |
|                                                                                                    | Portal view     Portal view               | Devices | s & ne 🔀 Default t | ag t       |              |                |           |                                                                                                    |           |                     | A Loading c  | ompleted (errors: 0' wa | rnings    |

26. The program sequence is written to so-called blocks. The organization block Main [OB1] is already provided as standard. This block represents the interface to the CPU operating system and is automatically called and cyclically processed by this operating system. From this organization block, additional blocks can be called in turn for structured programming, e.g., the program view [FC1] function.

The purpose is to break down an overall task into partial tasks. This makes it easier to solve these tasks and to test their functionality.

#### Program structure of the example:

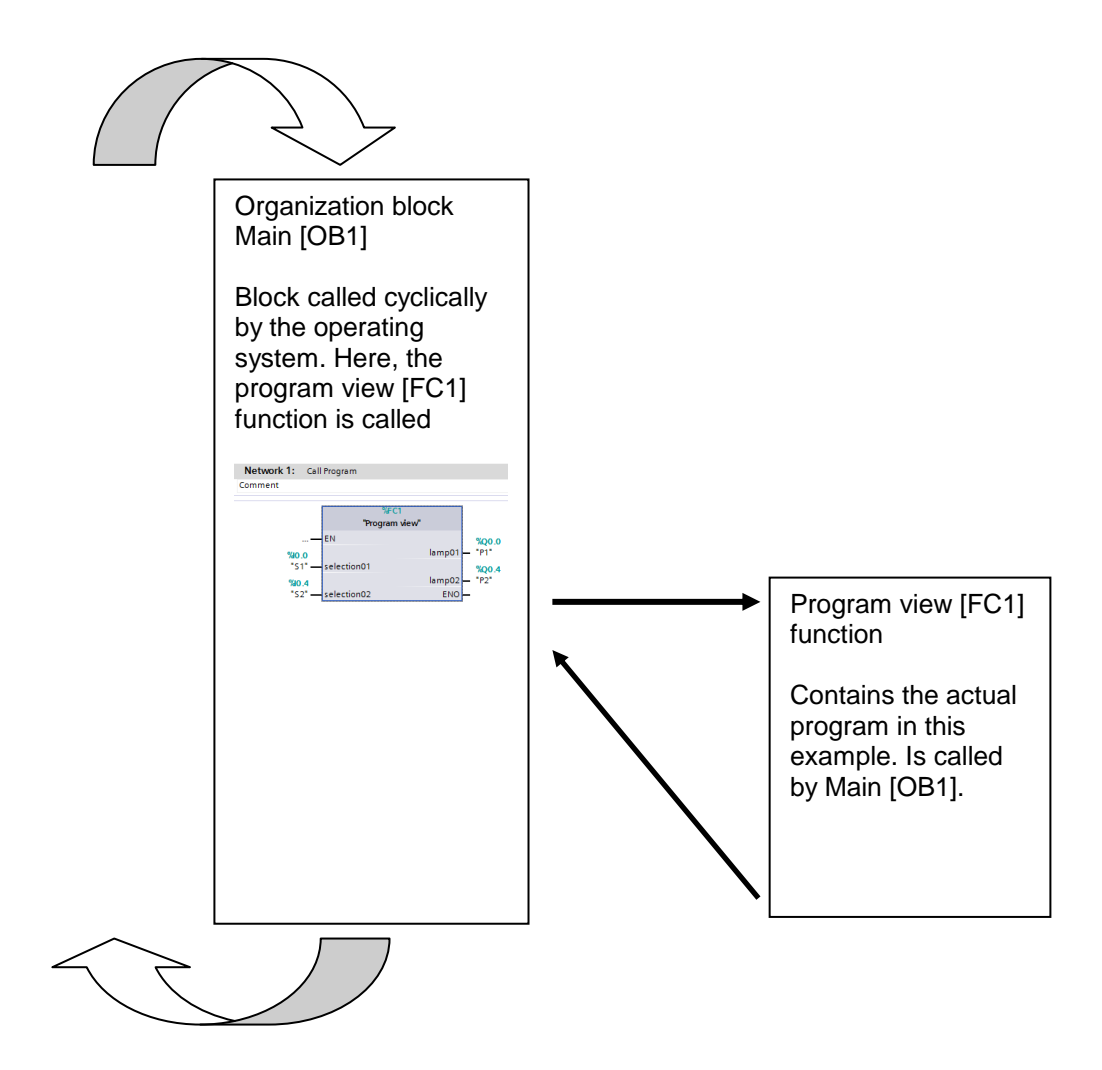

27. To create the program view [FC1] function, select 'Control 001 [CPU 315F-2 PN/DP]' in the project tree and then 'Program blocks'. Afterwards, double-click 'Add new block'. Select 'Function (FC)' and assign the name 'program view'. Specify the 'FBD' function block diagram as programming language. The numbering will be automatic. Since this FC1 will be called using its symbolic name later in any case, the number does not play an important role. Click 'OK' to accept your entries. (→ Control 001 [CPU 315F-2 PN/DP]' → Program blocks → Add new block → Function (FC) → program view → FBD → OK)

| UA Siemens - ET200S_PN                     |                      |                                         |                  |               |                |              |              |                     |                  |                           | _ • > |
|--------------------------------------------|----------------------|-----------------------------------------|------------------|---------------|----------------|--------------|--------------|---------------------|------------------|---------------------------|-------|
| Project Edit View Insert Online Options To | ools Window Help     |                                         |                  |               |                |              |              |                     | Totally          | Integrated Automa         | tion  |
| 📑 🎦 🔚 Save project 🚐 💥 🗉 🗎 🗙 🏷             | : C' : 🖬 🖥 🗉 🖬       | 🖥 🖳 📮 🚿 Go on                           | ine 🚀 Go offline | A2 05 0       | × 🗆            |              |              |                     | rotany           | PC                        | ORTAL |
| Project tree                               | ET200S PN ▶ devi     | icename station (                       | 01 [CPU 315E-2   | PN/DP1 ►      | PLC tans >     | Default      | tan tak      | ale [4]             |                  |                           |       |
|                                            |                      |                                         |                  |               | Le tage .      |              | . tug tui    |                     |                  | 1                         |       |
| Devices                                    |                      |                                         |                  |               |                |              |              | ags 🗠 🗠             | User constants   | 🖉 💭 System consta         | ants  |
|                                            | 学 👻 🖻 🞌 🗱            | K Constant                              |                  |               |                |              |              |                     |                  |                           |       |
| 5                                          | Default tag table    | e                                       |                  |               |                |              |              |                     |                  |                           | S     |
|                                            | Name                 |                                         | Data type        | Address       | Retain         | Visibl       | Acces        | Comment             |                  |                           |       |
| Add new device                             | 1 💶 S1               |                                         | Bool             | %10.0         |                |              | <b></b>      | mode switch S1 (NO) |                  |                           |       |
| 👸 🎰 Devices & networks                     | 2 📲 52               |                                         | Bool             | %10.4         |                |              |              | mode switch S2 (NO) |                  |                           | ibra  |
| devicename_station_001 [CPU 315F-2 PN/     | 3 📲 P1               |                                         | Bool             | %Q0.0         | _              | <b></b>      | <b></b>      | indicator lamp P1   |                  |                           | Bie   |
| Device configuration                       | 4 💶 P2               |                                         | Bool 📑           | %Q0.4         | -              |              |              | indicator lamp P2   |                  |                           | io.   |
| Solution Contine & diagnostics             | 5 <add new=""></add> |                                         |                  |               |                | $\checkmark$ | $\checkmark$ |                     |                  |                           |       |
| ✓ In Program blocks                        |                      |                                         |                  |               |                |              |              |                     |                  |                           | _     |
| Add new block                              |                      | Add new block                           |                  |               |                | _            | _            |                     | ×                |                           |       |
| - Main [OB1]                               |                      |                                         |                  |               |                |              |              |                     |                  |                           |       |
| Geternal course files                      |                      | Name:                                   |                  |               |                |              |              |                     |                  |                           | _     |
| RI Ctage                                   |                      | program view                            |                  |               |                |              |              |                     |                  |                           | _     |
| PLC data tupar                             |                      |                                         |                  |               |                |              |              |                     |                  |                           |       |
| Watch and force tables                     |                      |                                         | Language:        | FB            | >              | -            |              |                     |                  |                           |       |
| Program info                               |                      |                                         | A strength and   |               |                | 1            |              |                     |                  |                           | _     |
| PLC alarms                                 |                      | -OB                                     | Number:          |               |                |              |              |                     |                  |                           | _     |
| Text lists                                 |                      | Organization                            |                  | $\odot$       | Manual         |              |              |                     |                  |                           |       |
| Icocal modules                             |                      | DIOCK                                   |                  | ۲             | Automatic      |              |              |                     |                  |                           | _     |
| Distributed I/O                            |                      |                                         |                  |               |                |              |              |                     |                  |                           |       |
| 🕨 🙀 Common data                            |                      |                                         |                  |               |                |              |              |                     |                  |                           |       |
| Documentation settings                     |                      | -FB                                     |                  |               |                |              |              |                     |                  |                           | _     |
| Languages & resources                      |                      | Eurotian block                          |                  |               |                |              |              |                     |                  |                           |       |
| Online access                              |                      | Tunedon block                           |                  |               |                |              |              |                     |                  |                           |       |
| SIMATIC Card Reader                        |                      |                                         | Description:     |               |                |              |              |                     |                  |                           |       |
|                                            | n2                   |                                         | Functions are    | code blocks ( | or subroutines | without d    | ledicated    | memory.             | 21 10 60 0       | Dismussion                |       |
|                                            | FZ                   |                                         |                  |               |                |              |              |                     | La into La       | Diagnostics               |       |
|                                            | General              |                                         |                  |               |                |              |              |                     |                  |                           |       |
|                                            | Tag                  | Function                                |                  |               |                |              |              |                     |                  |                           | ^     |
|                                            |                      |                                         |                  |               |                |              |              |                     |                  |                           | =     |
|                                            |                      |                                         |                  |               |                |              |              |                     |                  |                           |       |
|                                            |                      |                                         |                  |               |                |              |              |                     |                  |                           |       |
|                                            |                      | DB                                      |                  |               |                |              |              |                     |                  |                           |       |
|                                            |                      | Data block                              |                  |               |                |              |              |                     |                  |                           |       |
| ✓ Details view                             |                      |                                         | hlore            |               |                |              |              |                     |                  |                           |       |
|                                            |                      | <ul> <li>A definition of the</li> </ul> |                  |               |                |              |              |                     |                  |                           |       |
| Name                                       |                      | Additional II                           | ronnation        |               |                |              |              |                     |                  |                           |       |
|                                            |                      | Add new and op                          | en               |               |                |              |              | OK Can              | cel              |                           |       |
|                                            |                      |                                         |                  | _             |                |              |              |                     |                  |                           |       |
|                                            |                      |                                         | Date             | created: 1    | /18/2013 11:3  | O AM         |              |                     |                  |                           |       |
|                                            |                      |                                         | Lasti            | nodified: 1   | /18/2013 11:3  | O AM         |              |                     |                  |                           |       |
|                                            |                      |                                         |                  |               |                |              |              |                     |                  |                           |       |
|                                            |                      |                                         |                  |               |                |              |              |                     |                  |                           | ¥.    |
| Portal view 🔛 Overview                     | Devices & ne 💥 Defe  | ault tag t                              |                  |               |                |              |              |                     | A Loading comple | ted (errors: 0: warnings. |       |

28. The **'program view [FC1]'** block then opens automatically. The interface of the block must be declared before the program can be written. In the interface declaration, the local tags known only in this block are defined.

#### The tags are divided into two groups:

• Block parameters that form the block interface for the call in the program.

| Туре              | Designation        | Function                                                                                                    | Available in                                                      |
|-------------------|--------------------|----------------------------------------------------------------------------------------------------|-------------------------------------------------------------------|
| Input parameters  | Input              | Parameters whose values are read by the block.                                                                                                    | Functions, function blocks, and some types of organization blocks |
| Output parameters | Output /<br>Return | Parameters whose values are written by the block.                                                                                                    | Functions and function blocks                                     |
| In/out parameters | InOut              | A parameter whose value is read<br>by the block when it is called and<br>is written back by the block to<br>the same parameter after it is<br>processed. | Functions and function blocks                                     |

• Local data that is used for saving intermediate results.

| Туре                 | Designation | Function                                                                                                    | Available in                                        |
|----------------------|-------------|----------------------------------------------------------------------------------------------------|-----------------------------------------------------|
| Temporary local data | Temp        | Tags that are used to store<br>temporary intermediate results.<br>Temporary data is retained for<br>only one cycle.                                                                      | Functions, function blocks, and organization blocks |
| Static local data    | Static      | Tags that are used for saving<br>static intermediate results in the<br>instance data block. Static data<br>is retained until it is overwritten,<br>which may be after several<br>cycles. | Function blocks                                     |

29. The following tags are required in our example for declaration of the local tags.

### Input:

| selection01 | Selector switch 1 |
|-------------|-------------------|
| selection02 | Selector switch 2 |

### Output:

| lamp01 | Indicator light 1 |
|--------|-------------------|
| lamp02 | Indicator light 2 |

In this case, all of the tags are 'Bool' type tags. That is, they are binary tags that can only have the state '0' (false) or '1' (true).

All local tags should also be provided with a sufficiently descriptive comment for better understanding.

| 🔄 🔂 Save project 🔐 🚓 💷 💷 🗶 👘 🕽 2       |                                                                                                    | A LEE ON THE OW | Goonine 🔐 Goonin     | ° i n? ED |                        |               |               |                  | FUI                   | RT       |
|----------------------------------------|----------------------------------------------------------------------------------------------------|-----------------|----------------------|-----------|------------------------|---------------|---------------|------------------|-----------------------|----------|
| oject tree 🔲 🖣                         | ET200S_PN →                                                                                                    | devicename_sta  | ntion_001 [CPU 315F- | 2 PN/DP]  | ▶ Program blocks ▶ pro | gram view [Fi | c1] 🗕 🖬 🖬     | × Inst           | ructions 🗐            | П        |
| Devices                                |                                                                                                    |                 |                      |           |                        |               |               | Opt              | ons                   |          |
| 0.0                                    | <u></u> × ⇒ ⇒                                                                                                    | 👞 🚍 🚍 💬         | 28 ± 22 🖂 🔝 🍋        | 60 B      | 0. 00                  |               |               |                  |                       | <b>a</b> |
|                                        | Interface                                                                                                    |                 |                      | •w • :    | 1 • >                  |               |               |                  | avorites              | 2        |
| T ET2005 PN                            | Name                                                                                                    |                 | Data type            | Offset    | Comment                |               |               |                  | avonces               | e        |
| Add new device                         | 2 -00 = se                                                                                                    | ection01        | Bool                 |           | mode switch 1          |               |               | ~ 8              | >=1 ??? -1            |          |
| 🚠 Devices & networks                   | 3 📲 🔹 se                                                                                                    | ection02        | Bool                 |           | mode switch 2          |               |               |                  |                       |          |
| devicename_station_001 [CPU 315F-2 PN/ | 4 • <a< td=""><td>dd new&gt;</td><td></td><td></td><td></td><td></td><td></td><td></td><td>-(-)</td><td></td></a<>                          | dd new>         |                      |           |                        |               |               |                  | -(-)                  |          |
| T Device configuration                 | 5 🔩 👻 Outpu                                                                                                    | t               |                      |           |                        |               |               |                  |                       |          |
| 😵 Online & diagnostics                 | 6 📲 🛛 lar                                                                                                    | np01            | Bool                 |           | indicator lamp 1       |               |               | × 6              | asic instructions     | 7        |
| 🗢 🚘 Program blocks                     | 7 📲 🛛 lar                                                                                                    | np02            | Bool                 | -         | indicator lamp 2       |               |               | Nam              | a                     | 1        |
| 💕 Add new block                        | 8 - A                                                                                                    | dd new>         |                      |           |                        |               |               |                  | General               |          |
| 🖀 Main [OB1]                           | a 🦛 = Isout                                                                                                    |                 |                      |           | *   / ¥                |               |               | × .              | Bit logic operations  |          |
| To program view [FC1]                  | & >=1 [??]                                                                                                    | • →             | -[=]                 |           |                        |               |               | • 0              | Timer operations      |          |
| Implementation file                    | w. Black titler                                                                                                    |                 |                      |           |                        |               |               | - P 🔤            | Counter operations    |          |
| Bu Change                              | • block title:                                                                                                    |                 |                      |           |                        |               |               | • • 🗵            | Comparator operatio   | n        |
| PLC tags                               | Comment                                                                                                    |                 |                      |           |                        |               |               | ) Þ 🛅            | Math functions        |          |
| Le FLC data types                      | - Notwork                                                                                                    | 1.              |                      |           |                        |               |               | - P 2            | Move operations       |          |
| Igg watch and force tables             | • Network                                                                                                    | •• ·····        |                      |           |                        |               |               | - P 🗠            | Conversion operation  | n        |
| Program into                           | Comment                                                                                                    |                 |                      |           |                        |               |               | • •              | Program control oper  | r.       |
| The first                              |                                                                                                    |                 |                      |           |                        |               |               | P 🔒              | Word logic operation: | 5        |
| Text lists                             |                                                                                                    |                 |                      |           |                        |               |               | P 🖴              | Shift and rotate      |          |
| Distributed VO                         |                                                                                                    |                 |                      |           |                        |               |               | ► ET             | Further instructions  | á        |
| Common data                            |                                                                                                    |                 |                      |           |                        |               |               | · ·              |                       | 4        |
| Common data                            |                                                                                                    |                 |                      |           |                        |               |               | ✓ E              | extended instruction  |          |
| Car Documentation settings             |                                                                                                    |                 |                      |           |                        |               |               | Nam              | e                     |          |
| Online assess                          | <no tags="" td="" us<=""><td>ed&gt;</td><td></td><td></td><td></td><td></td><td></td><td>•</td><td>Date and time-of-day</td><td>l</td></no> | ed>             |                      |           |                        |               |               | •                | Date and time-of-day  | l        |
| CHATC Cond Danden                      |                                                                                                    |                 |                      |           |                        |               |               | I E              | String + Char         |          |
| SimAlic Card Keader                    |                                                                                                    |                 |                      |           |                        |               |               | P 🛅              | Process image         |          |
|                                        |                                                                                                    |                 |                      |           |                        |               |               | •                | Distributed I/O       |          |
|                                        |                                                                                                    |                 |                      |           |                        |               |               | ) Þ 🛅            | ProfiEnergy           |          |
|                                        |                                                                                                    |                 |                      |           |                        |               |               | - E              | Module parameter a:   | 3        |
|                                        |                                                                                                    |                 |                      |           |                        |               |               | •                | Interrupts            |          |
|                                        |                                                                                                    |                 |                      |           |                        |               |               |                  | Alarming              |          |
|                                        | 1                                                                                                    |                 |                      |           |                        |               | 100%          | -   •            | Diagnostics           |          |
|                                        |                                                                                                    |                 |                      |           | l man -                |               |               | i 1 📒            | Data block control    |          |
|                                        | -                                                                                                    |                 |                      |           | S Properties           | 1 Info        | Diagnostics = |                  | Table                 |          |
| Details view                           | General                                                                                                    |                 |                      |           |                        |               |               |                  | Addressing            |          |
|                                        | General                                                                                                    |                 |                      |           |                        |               |               | ^ <sup>^</sup> - | Additional functions  |          |
| Name                                   | Attributes                                                                                                    | General         |                      |           |                        |               |               | =                |                       |          |
|                                        |                                                                                                    |                 |                      |           |                        |               |               |                  |                       |          |
|                                        |                                                                                                    | 1               | Name                 | lamp02    |                        |               |               |                  |                       |          |
|                                        |                                                                                                    |                 | Data                 | Beel      |                        |               |               |                  |                       |          |
|                                        |                                                                                                    | -               | Data type            | 6001      |                        |               |               | <                |                       | į,       |
|                                        |                                                                                                    |                 | Default value        |           |                        |               |               | > 1              | echnology             | į,       |
|                                        |                                                                                                    |                 | Start value          |           |                        |               |               | -> (             | ommunication          |          |

### Note:

To avoid confusion with the PLC tags, it is helpful to write the local tags with lowercase letters.

30. Once the local tags have been declared, you can start to create the program shown here. To provide a better overview, we program in networks. A new network can be inserted by clicking on

the symbol **'Insert network'**. Like the block itself, each network should be documented in the title line at least. If a longer text is needed for the description, the **'Comment'** field can be used in addition.

| VA Siemens - ET200S_PN                     |                                                     |                        |                                |                           | _ • ,                                  |
|--------------------------------------------|-----------------------------------------------------|------------------------|--------------------------------|---------------------------|----------------------------------------|
| Project Edit View Insert Online Options To | ols Window Help<br>C <sup>4</sup> ± 🎧 🔂 🛄 🏦 🚆 🗛 💋 ( | Go online 🖉 Go offline | <u>∦</u> , 🖪 🖪 🗶 🖃 🛄           | Τc                        | otally Integrated Automation<br>PORTAL |
| Project tree 🔲 🖣                           | ET200S_PN → devicename_stati                        | on_001 [CPU 315F-2     | PN/DP] → Program blocks → prog | gram view [FC1] 🛛 🗕 🖬 🖬 🗲 | Instructions 🗊 🗉 🕨 🕨                   |
| Devices                                    |                                                     |                        |                                |                           | Options                                |
| B 0 0 B                                    | 🙏 🚜 🥪 🛸 🔚 🚍 🖂 🕈                                     | 🗏 ± 📖 🖂 😥 🥙 (          |                                |                           |                                        |
| 5                                          | Interface                                           |                        |                                |                           | × Eavorites                            |
| - TI ET2005 PN                             | Name                                                | Data type              | Offset Comment                 |                           | - I divences                           |
| Add new device                             | 2 - selection 01                                    | Bool                   | mode switch 1                  |                           | _ a >=1 ??? −I −ol 37                  |
| 🗧 📥 Devices & networks                     | 3 📲 selection02                                     | Bool                   | mode switch 2                  |                           |                                        |
| devicename_station_001 [CPU 315F-2 PN/     | 4 < <add new=""></add>                              |                        |                                |                           | = → -{=1                               |
| Device configuration                       | 5 📲 👻 Output                                        |                        |                                |                           |                                        |
| 😟 Online & diagnostics                     | 6 📲 🖷 lamp01                                        | Bool                   | indicator lamp 1               |                           | ✓ Basic instructions                   |
| 💌 🔜 Program blocks                         | 7 💶 = lamp02                                        | Bool 🔠 💌               | indicator lamp 2               |                           | Name                                   |
| 💕 Add new block                            | 8 <li>Add new&gt;</li>                              |                        |                                |                           | 🕨 🗁 General 💦 📩                        |
| 🛥 Main [OB1]                               | a 🚚 🖬 🖬 lisQuit                                     |                        |                                |                           | 🖌 🕨 Bit logic operations 🛛 🚍 🖼         |
| 🛥 program view [FC1]                       | a >-1 1771 -1 -01                                   | r=1                    |                                |                           | Timer operations                       |
| Technology objects                         |                                                     | • •                    |                                |                           | ▶ 封 Counter operations 🛛 🖗             |
| <ul> <li>External source files</li> </ul>  |                                                     |                        |                                | -                         | 🔪 🕨 🔀 Comparator operations            |
| PLC tags                                   | #lamp01                                             |                        |                                |                           | 🕨 🖭 Math functions 🛛 🛄                 |
| PLC data types                             | -                                                   |                        |                                |                           | Move operations                        |
| Watch and force tables                     | #selection01                                        | -                      |                                |                           | Conversion operations                  |
| Program into                               |                                                     |                        |                                |                           | Program control operatic g             |
| PLC alarms                                 |                                                     |                        |                                |                           | Word logic operations                  |
| e lext lists                               | in the state of the state                           |                        | 1. I                           |                           | Shift and rotate                       |
| Local modules      Distributed VO          | ▼#selection01                                       | mode                   | switch 1                       |                           | Erc Further instructions               |
| Common data                                | wampor                                              | indica                 | containp 1                     |                           |                                        |
| Documentation settings                     | <ul> <li>Network 2:</li> </ul>                      |                        |                                |                           | ✓ Extended instructions                |
| Languages & resources                      | Comment                                             |                        |                                |                           | Name                                   |
| Online access                              |                                                     |                        |                                | -                         | Date and time-of-day                   |
| SIMATIC Card Reader                        | 84                                                  | #lamp02                |                                |                           | String + Char                          |
|                                            | #selection01                                        | -                      |                                |                           | Process image                          |
|                                            | #selection02 — 😽                                    |                        |                                |                           | Distributed I/O                        |
|                                            |                                                     |                        |                                |                           | Module parameter assig                 |
|                                            |                                                     |                        |                                |                           | Interrupts                             |
|                                            |                                                     |                        |                                |                           | Alarming                               |
|                                            | * #selection01                                      | mode                   | switch 1                       |                           | Diagnostics                            |
|                                            |                                                     |                        |                                | 100%                      | Data block control                     |
|                                            | program view [EC1]                                  |                        | Properties                     | 1 Info 2 Diagnostics      | Table                                  |
| × Details view                             |                                                     |                        |                                | Canto Conditioner         | Addressing                             |
| · Details view                             | General                                             |                        |                                |                           | Additional functions                   |
|                                            | General General                                     |                        |                                | -                         | <u> </u>                               |
| Name                                       | Information                                         |                        |                                |                           | -                                      |
|                                            | Time stamps                                         |                        |                                |                           |                                        |
|                                            | Compilation -                                       | Name                   | program view                   |                           |                                        |
|                                            | Attributes                                          | Туре                   | FC                             |                           | < m >                                  |
|                                            | Aunodites                                           | Number                 | 1                              |                           | > Technology                           |
|                                            |                                                     |                        |                                |                           | > Communication                        |
| A Destal view                              | Devices & pa                                        | program vie            |                                |                           | and the difference of the second       |
| Portar view                                | Devices of them.                                    | program we             |                                | Loading co                | mpieted (errors. 0, warnings           |

IX

# **SIEMENS**

31. Before we double-click to open the block 'Main[OB1]', we select 'FBD' as its programming language.

 $(\rightarrow \text{Main[OB1]} \rightarrow \text{Switch programming language} \rightarrow \text{FBD} \rightarrow \text{Main[OB1]})$ 

| act trap                                    | ET200S PN > devicements  | tation 001 [CPU 315E 2 PMOR | b Program blocks to program | am view [EC1]            | X Instructions                            |
|---------------------------------------------|--------------------------|-----------------------------|-----------------------------|--------------------------|-------------------------------------------|
|                                             | trzoos_rw / devicename_s |                             | riogram blocks v progr      |                          | Ontions                                   |
| evices                                      |                          |                             |                             |                          | Options                                   |
| 0 O 🖸 📑                                     | KĂ KĂ 🐨 🐨 🗠 🗖 🚍 🦉        | ⊇ﷺ≛ 🚟 🔚 💷 🥙 🎨 🥸             |                             |                          | 4                                         |
|                                             | Interface                |                             |                             |                          | ✓ Favorites                               |
| ET200S_PN                                   | Name                     | Data type Offset            | Comment                     |                          |                                           |
| 💕 Add new device                            | 2 📹 = selection01        | Bool                        | mode switch 1               |                          | · · · · · · · · · · · · · · · · · · ·     |
| 💼 Devices & networks                        | 3 📲 🔹 selection02        | Bool                        | mode switch 2               |                          |                                           |
| devicename_station_001 [CPU 315F-2 PN/      | 4 • <add new=""></add>   |                             |                             |                          |                                           |
| Device configuration                        | 5 🚾 👻 Output             |                             |                             |                          |                                           |
| 😓 Online & diagnostics                      | 6 📲 🖷 lamp01             | Bool                        | indicator lamp 1            |                          | ✓ Basic instructions                      |
| 💌 🚋 Program blocks                          | 7 💶 = lamp02             | Bool 📃 💌                    | indicator lamp 2            |                          | Name                                      |
| Add new block                               | 8 <li>Add new&gt;</li>   |                             |                             |                          | 🕞 🕨 🔄 General                             |
| Main (OB1)                                  |                          |                             |                             |                          | 🚞 🕨 🛅 Bit logic operations                |
| Program vie Open                            | 한 ㅋ -이 나                 | -[=]                        |                             |                          | Timer operations                          |
| <ul> <li>Law Technology ob X Cut</li> </ul> | Ctrl+X                   |                             |                             |                          | Counter operations                        |
| <ul> <li>External source E Copy</li> </ul>  | Ctrl+C                   |                             |                             |                          | Comparator operation                      |
| PLC tags Paste                              | Ctrl+∨ #lam              | p01                         |                             |                          | Math functions                            |
| PLC data types<br>Copy as text              | -                        |                             |                             |                          | Move operations                           |
| Watch and for     Velate                    | ection01                 | —                           |                             |                          | Conversion operations                     |
| Program info Rename                         | E2                       |                             |                             |                          | Program control opera                     |
| PLC alarms                                  |                          |                             |                             |                          | Word logic operations                     |
| Text lists Compile                          |                          |                             |                             |                          | Shift and rotate                          |
| Local module: Download to device            | ▶ n01                    | mode switch 1               |                             |                          | ETC Further instructions                  |
| Distributed I/O B Go online                 | Ctri+K                   | indicator lamp              | 1                           |                          | < m                                       |
| Ger Common data                             | et 2.                    |                             |                             |                          | <ul> <li>Extended instructions</li> </ul> |
| Documentation s 🙆 Compare                   | • ····                   |                             |                             |                          | Name                                      |
| Cross-reference inform                      | nation Shift+F8          |                             |                             |                          | Date and time-of-day                      |
| Online access 📰 Assignment list             | 8                        | #lamp02                     |                             |                          | String + Char                             |
| SIMATIC Card Reader 🔠 Call structure        | ection01 -               |                             |                             |                          | Process image                             |
| 🔀 Cross-references                          | F8 ection02              |                             |                             |                          | Distributed I/O                           |
| Know-how protection                         |                          |                             |                             |                          | ProfiEnergy                               |
|                                             | CTI                      |                             |                             |                          | 🕨 🕨 🎦 Module parameter ass                |
| Switch programming                          | Tanguage F SIL           |                             |                             |                          | Interrupts                                |
| Print                                       | Ctrl+P EBD               | mode switch 1               |                             |                          | 💻 🕨 🛅 Alarming                            |
| Print preview                               |                          |                             |                             |                          | Diagnostics                               |
| Roperties                                   | Alt+Enter                |                             |                             | 100%                     | 💶 🕨 🛅 Data block control                  |
| ulu ju ja                                   | program view [FC1]       |                             | 🖳 Properties                | 🔼 Info 🔣 Diagnostics 📃 🗕 | 🔽 🕨 🛅 Table                               |
| Details view                                | General                  |                             |                             |                          | Addressing                                |
|                                             | Conoral                  |                             |                             |                          | Additional functions                      |
| ame Address                                 | Information Gen          | eral                        |                             |                          | -                                         |
| and Maarcoo                                 | Time statons             |                             |                             |                          | -                                         |
|                                             | Compilation              | Name -                      |                             |                          |                                           |
|                                             | Protection               | Name: progi                 | ani view                    |                          |                                           |
|                                             | Attributes               | Type: FC                    |                             |                          | < III                                     |
|                                             |                          | Number: 1                   |                             |                          | > Technology                              |
|                                             |                          |                             |                             |                          |                                           |

32. The 'program view' block can then be moved to Network 1 of the Main[OB1] block by means of drag-and-drop. The interface parameters of the 'program view' block must now be connected to the global PLC tags as shown here. Don't forget to document the networks in the Main[OB1] block. (→ Program view [FC1])

| VA Siemens - ET2005_PN                    |                                                                                             | _ # ×                                  |
|-------------------------------------------|---------------------------------------------------------------------------------------------|----------------------------------------|
| Project Edit View Insert Online Options T | ools Window Help                                                                            |                                        |
| 📑 🎦 🔚 Save project 📇 💥 🗐 🗐 🗙 🍤            | 호 (주 호 🙀 🗟 🎚 🕼 🚆 🐺 🍠 Go online 🧬 Go online 🛔 🕞 🖪 👘 🛠 🖃 💷                                    | PORTAL                                 |
| Project tree 🔲 🖣                          | ET2005_PN > devicename_station_001 [CPU 315F-2 PN/DP] > Program blocks > Main [OB1] _ # = X | Instructions 💼 🗈 🕨                     |
| Devices                                   |                                                                                             | Options                                |
| 1 1 0 0 <b>3</b>                          |                                                                                             |                                        |
|                                           |                                                                                             |                                        |
|                                           | Interface                                                                                   | ✓ Favorites <u><u>a</u>.</u>           |
| ET2005_PN                                 | Name Data type Offset Comment                                                               | a >=1 1??] -1 -01 -                    |
| Add new device                            | 1 C + Temp                                                                                  |                                        |
| Devices & networks                        | 2 OBT_EV_CLASS Byte III V 0.0 Bits 0-3 = 1 (Coming event), Bits 4-7 = 1 (Event class        | ( → -t-1                               |
|                                           | 3 CONTRACT BY CONTRACT BY CONTRACT CONTRACT SCAN FOR DB (), 3 (Scan 2-n of OB 1)            |                                        |
| Device configuration                      | 4 co B OBL_PRIORITY Byte 20 Priority of OB Execution                                        | est                                    |
| S Online & diagnostics                    | S OBLOBINDAR BYTE S O I (Organization block ), OBI)                                         | ✓ Basic instructions<br>∃ <sup>·</sup> |
| General Diocks                            | OBL_KESEKVED_1     Byte     4.0     Keserved for system     v                               | Name                                   |
| Add New Dlock                             |                                                                                             | 🕨 🔤 General                            |
| ar main [Ob1]                             |                                                                                             | Bit logic operations =                 |
| Tachpalagy abjects                        | Block title: "Main Program Sweep (Ovcle)"                                                   | Operations                             |
| External source files                     | Comment                                                                                     | ▶ +1 Counter operations ∽              |
| Pl Ctage                                  |                                                                                             | Comparator operations                  |
| PIC data types                            | ▼ 😯 Network 1:                                                                              | t Math functions                       |
| Watch and force tables                    | Comment                                                                                     | Move operations                        |
| Program info                              |                                                                                             | Conversion operations                  |
| PLC alarms                                | %FC1                                                                                        | Word legis operations                  |
| Text lists                                | "program view"                                                                              | Shift and rotate                       |
| Local modules                             | — EN                                                                                        | Figure Surther instructions            |
| Distributed I/O                           | %i0.0 %Q0.0                                                                                 | < m >                                  |
| Common data                               | "S1" — selection01 lamp01 — "P1"                                                            | × Extended instructions                |
| Documentation settings                    | SiO.4 lamp02 p 🔳                                                                            | Name                                   |
| Languages & resources                     | "S2" — selection02 ENO — 😋 "P1" Bool %Q0.0                                                  | Date and time-of-day                   |
| Online access                             | 40 "P2" Bool %Q0.4                                                                          | String + Char                          |
| SIMATIC Card Reader                       | - "5 1" (10 0 mode                                                                          | Process image                          |
|                                           | "S2" \$10.4 mode                                                                            | Distributed I/O                        |
|                                           | "P1" %00.0 indicat                                                                          | ProfiEnergy                            |
|                                           |                                                                                             | Module parameter assig                 |
|                                           |                                                                                             | Interrupts                             |
|                                           | ~                                                                                           | 🕨 🛅 Alarming                           |
|                                           |                                                                                             | 🕨 🛅 Diagnostics                        |
|                                           | 100% 💌                                                                                      | Data block control                     |
| <                                         | program view [FC1] 📴 Properties 🚺 Info 🕦 💁 Diagnostics 📑 🖃 🤝                                | 🕨 🛄 Table                              |
| ✓ Details view                            | General                                                                                     | 🕨 🛅 Addressing                         |
|                                           |                                                                                             | Additional functions                   |
| Name Address                              | General Attributes                                                                          |                                        |
| Nome                                      | Time stores                                                                                 |                                        |
|                                           | Completion 155 check                                                                        |                                        |
|                                           | Protection                                                                                  |                                        |
|                                           | Attributes User defined attributes                                                          | <                                      |
|                                           | o ser-defined attributes                                                                    | > Technology                           |
|                                           | K III X                                                                                     | > Communication                        |
| Portal view     Overview                  | Devices & ne 🥁 Default tag t 🕞 program vie 😭 Main (OB1)                                     | ming language of the sele              |

33. The button **Save** project is then used to save the project once again.

("EMERGENCY STOP"  $\rightarrow$   $\neg$  Save project )

| VA Siemens - ET2005_PN                     |                                                                                                    | _ *                                  |
|--------------------------------------------|----------------------------------------------------------------------------------------------------|--------------------------------------|
| Project Edit View Insert Online Options To | ols Window Help                                                                                                    |                                      |
| 📑 隆 📮 Save project 💶 🔰 👘 🗙 🔊 t             |                                                                                                    | ally integrated Automation<br>PORTAL |
|                                            |                                                                                                    | TORTAL                               |
| Project tree Save project                  | E12005_PN > devicename_station_001 [LPU 315F-2 PN/DP] > Program blocks > Main [OB1]                                                                                                    | Instructions                         |
| Devices                                    |                                                                                                    | Options                              |
| R 0 0 R                                    |                                                                                                    |                                      |
|                                            |                                                                                                    | Ad Equation                          |
|                                            | interrace Official Command                                                                                                    | ▼ Pavorites                          |
| El2005_FN                                  | Name Data type Onset Comment                                                                                                    | & >=1 ??? ol                         |
| Devices & patricelle                       |                                                                                                    |                                      |
| devices a networks                         | a object costs by the a to bit of a cost of the cost of the cost o | → -[-]                               |
| Device configuration                       | a object of record resources and roberty stocar prior to any                                                                                                    |                                      |
| Online & diagnostics                       | OB OB NUMBER     Det     Det           | A Basis instructions                 |
| Program blocks                             | 6 40 B OR DESERVER 1 Byte 4.0 Reserved for system                                                                                                    | ★ Basic instructions     ↓           |
| Add new block                              |                                                                                                    | Name                                 |
| - Main [OB1]                               |                                                                                                    | Pit lagis aparation                  |
| program view [EC1]                         |                                                                                                    | Fini Bit logic operations            |
| Technology objects                         | Block title: "Main Program Sweep (Cycle)"                                                                                                    | Country operations                   |
| External source files                      | Comment                                                                                                    | Counter operations                   |
| PLC tags                                   |                                                                                                    | Loth functions                       |
| PLC data types                             | Network 1:call programmview.                                                                                                    | Math functions                       |
| Watch and force tables                     | Comment                                                                                                    | Move operations                      |
| Program info                               |                                                                                                    | Conversion operations                |
| PLC alarms                                 | %FC1                                                                                                    | Word Logic operations                |
| Text lists                                 | "program view"                                                                                                    | Chiffs and actests                   |
| Local modules                              | — EN %Q0.0                                                                                                    | Further instructions                 |
| Distributed I/O                            | %i0.0 lamp01 - "P1"                                                                                                    | <                                    |
| 🕨 🏹 Common data                            | "S1" — selection01 %Q0.4                                                                                                    | Y Extended instructions              |
| Documentation settings                     | 340.4 lamp02 - "P2"                                                                                                    | • Extended instructions              |
| Languages & resources                      | "S2" — selection02 ENO —                                                                                                    | Name                                 |
| Online access                              |                                                                                                    | String - Chas                        |
| SIMATIC Card Reader                        |                                                                                                    | P Drocess image                      |
|                                            | * "S1" W0.0 mode switch S1 (NO)                                                                                                    | Distributed I/O                      |
|                                            | 52 M0.4 mode Switch 52 (NO)                                                                                                    | P ProfiEnerry                        |
|                                            | "P2" %00.4 indicator lamp P2                                                                                                    | Module parameter assig               |
|                                            |                                                                                                    | Internuts                            |
|                                            |                                                                                                    | Alarming                             |
|                                            |                                                                                                    | Diagnostics                          |
|                                            | 100%                                                                                                    | Data block control                   |
|                                            | Main [OB1]                                                                                                    | Table                                |
| M Details view                             |                                                                                                    | Addressing                           |
| • Decans view                              | General                                                                                                    | Additional functions                 |
|                                            | General General                                                                                                    | _                                    |
| Name Address                               | Information                                                                                                    |                                      |
|                                            | Time stamps                                                                                                    |                                      |
|                                            | Compilation Name: Main                                                                                                    |                                      |
|                                            | Protection Type: OB                                                                                                    |                                      |
|                                            | Attributes Humber 1                                                                                                    | > Technology                         |
|                                            | · · · · · · · · · · · · · · · · · · ·                                                                                                    |                                      |
|                                            |                                                                                                    | Communication                        |

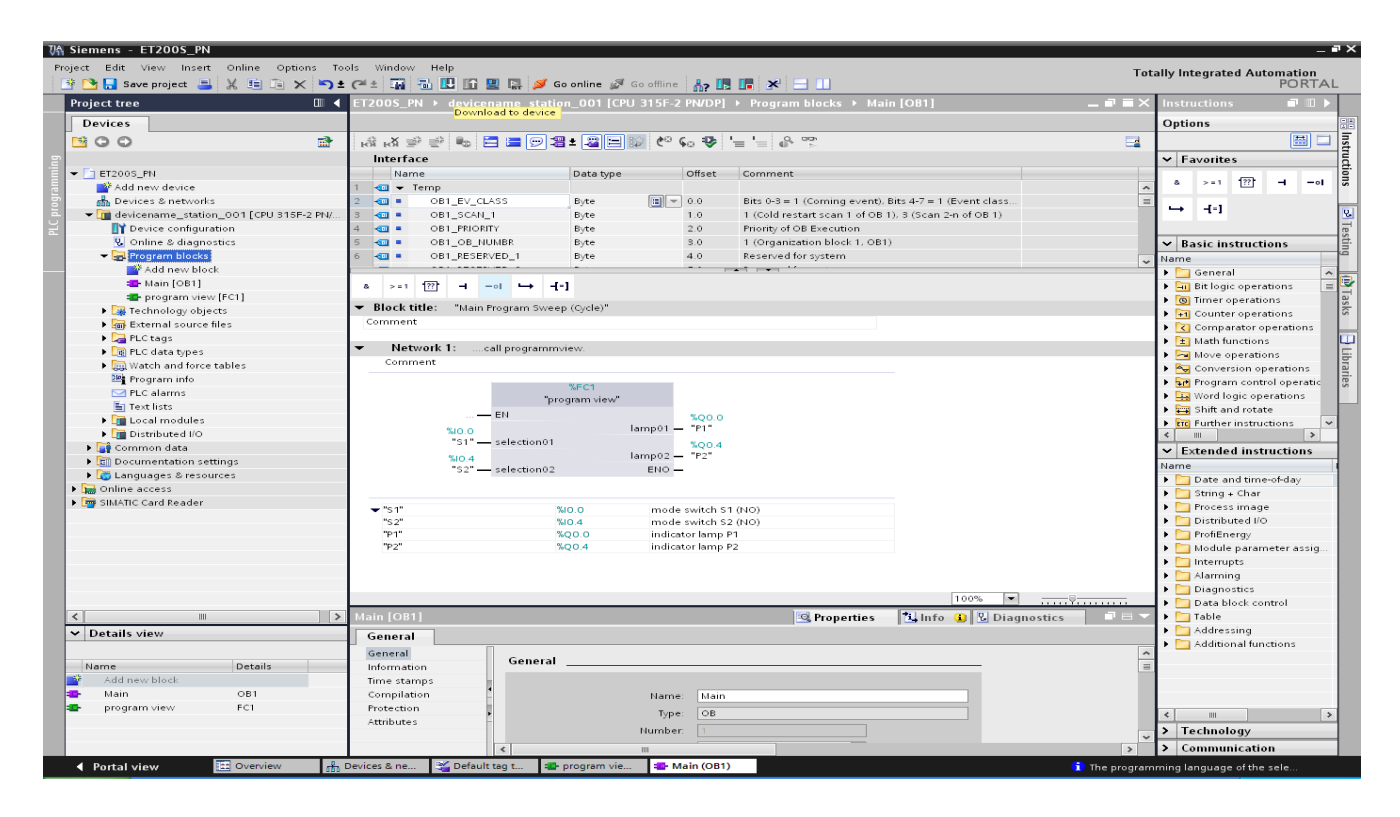

35. The program is now compiled automatically, and an overview of the steps to be performed is displayed once again for checking before the program is loaded. Click 'Load' to start loading the program. (→ Load)

| Load p | reviev | N                                      | >                                               | < |
|--------|--------|----------------------------------------|-------------------------------------------------|---|
| 3      | Check  | before loading                         |                                                 |   |
| Statu  | s !    | Target                                 | Message Action                                  |   |
| +0     | 0      | <ul> <li>devicename_station</li> </ul> | Ready for loading.                              |   |
|        |        |                                        |                                                 |   |
|        | 0      | <ul> <li>Software</li> </ul>           | Download software to device Consistent download |   |
|        |        |                                        |                                                 |   |
|        |        |                                        |                                                 |   |
|        |        |                                        |                                                 |   |
|        |        |                                        |                                                 |   |
|        |        |                                        |                                                 |   |
|        |        |                                        |                                                 |   |
|        |        |                                        |                                                 |   |
|        |        |                                        |                                                 |   |
|        |        |                                        |                                                 |   |
|        |        |                                        |                                                 |   |
|        |        |                                        |                                                 |   |
|        |        |                                        |                                                 |   |
|        |        |                                        | Refresh                                         |   |
|        |        |                                        |                                                 |   |
|        |        |                                        | Finish Load Cancel                              |   |
|        | _      |                                        | Load Load                                       |   |

36. Clicking the E icon (Monitoring on/off) allows you to monitor the state of the input and output tags

on the 'program view' block. (  $\rightarrow$  1 )

| and Bud View Instit Control Options Tools Window Help       Totally Integrated Automation         All Bud Proprietion       If COUSE PH + device name taketine. COUS [CPU 3157-2 PH/OP] + Name backs + Hain [Cbi]       If Couse Phile         Provide State       If COUSE PH + device name taketine. COUS [CPU 3157-2 PH/OP] + Name backs + Hain [Cbi]       If Couse Phile         Provide State       If COUSE PH + device name taketine. COUS [CPU 3157-2 PH/OP] + Name backs + Hain [Cbi]       If Couse Phile         Provide State       If Couse Phile       If Couse Phile       If Couse Phile         If Couse Phile       If Couse Phile       If Couse Phile       If Couse Phile         If Couse Phile       If Couse Phile       If Couse Phile       If Couse Phile         If Couse Phile       If Couse Phile       If Couse Phile       If Couse Phile         If Couse Phile       If Couse Phile       If Couse Phile       If Couse Phile         If Couse Phile       If Couse Phile       If Couse Phile       If Couse Phile         If Couse Phile       If Couse Phile       If Couse Phile       If Couse Phile       If Couse Phile         If Couse Phile       If Couse Phile       If Couse Phile       If Couse Phile       If Couse Phile       If Couse Phile         If Couse Phile       If Couse Phile       If Couse Phile       If Couse Phile       If Couse Phile <th>Siemens - ET200S_PN</th> <th></th> <th>-</th>                                                                                                    | Siemens - ET200S_PN                                                      |                                                                                                    | -                                      |
|----------------------------------------------------------------------------------------------------|--------------------------------------------------------------------------|----------------------------------------------------------------------------------------------------|----------------------------------------|
| Point Live       Image: State of the state of the state                                        | oject Edit View Insert Online Options T<br>😚 🎦 🔚 Saveproject 🚐 💥 🗈 🗎 🗙 🏷 | iols Window Help .<br>2 (# 2 🙀 🖥 🛄 🔛 🔛 🕼 🖉 Goonline 🖉 Gooffine 👬 📴 🐺 🔀 🔄 🛄                                                                                                    | Totally Integrated Automation<br>PORT/ |
| Devices       Devices       Device       Device       Device       Device       Device       Device       Device       Device       Device       Device       Device       Device       Device       Device       Device       Device       Device       Device       Device       Device       Device       Device       Device                                                                                                    | Project tree 🔲 🖣                                                         | ET2005_PN > devicename_station_001 [CPU 315F-2 PN/DP] > Pr gram blocks > Main [OB1]                                                                                                    | 🗙 Testing 💼 🗊                          |
| Portuge and a set of a period of a period of a       | Devices                                                                  |                                                                                                    | Options                                |
| Troop_rH     Mane      Troop_rH     Mane      Mane      Troop_rH     Mane      Mane      Ma    | NOO                                                                      |                                                                                                    | a (B) (                                |
| In the second problem is a second problem in the second problem is a second problem is a second problem is second problem    |                                                                          |                                                                                                    | CPU operator papel                     |
| <ul> <li>Add on whence</li> <li>Break is a low white</li> <li>Control of the source of the source of t</li></ul> | - ELETZOOS PN                                                            | Monitoring on off                                                                                                    | + cro operator paner                   |
| Objects a served is     Object 2.4.3.3 Byte 100 Bits 0.5 + 1 (Connig events Bits A.7 + 1 (Event das 1     Object 2.4.3.3 Byte 10 1 (Cold estats can 1 object).3 (Can 2 n of 0.5 1)     Object 2.4.3.3 Byte 10 1 (Cold estats can 1 object).3 (Can 2 n of 0.5 1)     Object 2.4.3.3 Byte 10 1 (Cold estats can 1 object).3 (Can 2 n of 0.5 1)     Object 2.4.3.3 Byte 10 1 (Cold estats can 1 object).3 (Can 2 n of 0.5 1)     Object 2.4.3.3 Byte 10 1 (Cold estats can 1 object).3 (Can 2 n of 0.5 1)     Object 2.4.3.3 Byte 10 1 (Cold estats can 1 object).3 (Can 2 n of 0.5 1)     Object 2.4.3.3 Byte 10 1 (Cold estats can 1 object).3 (Can 2 n of 0.5 1)     Object 2.4.3.3 Byte 10 1 (Cold estats can 1 object).3 (Can 2 n of 0.5 1)     Object 2.4.3.3 Byte 10 1 (Cold estats can 1 object).3 (Can 2 n of 0.5 1)     Object 2.4.3.3 Byte 10 1 (Cold estats can 1 object).3 (Can 2 n of 0.5 1)     Object 2.4.3.5 Byte 10 1 (Cold estats can 1 object).3 (Can 2 n of 0.5 1)     Object 2.4.3.5 Byte 10 1 (Cold estats can 1 object).3 (Can 2 n of 0.5 1)     Object 2.4.4.4.5 Byte 11 (Cold estats can 1 object).3 (Can 2 n of 0.5 1)     Object 2.4.4.5.5 Byte 11 (Cold estats can 1 object).3 (Can 2 n of 0.5 1)     Object 2.4.5.5 Byte 11 (Cold estats can 1 object).3 (Cold estats can 1 object)     Object 2.4.5.5 Byte 11 (Cold estats can 1 object).3 (Cold estats can 1 object)     Object 2.4.5.5 Byte 11 (Cold estats can 1 object)     Object 2.4.5.5 Byte 11 (Cold estats can 1 object)     Object 2.4.5.5 Byte 11 (Cold estats can 1 object)     Object 2.4.5.5 Byte 11 (Cold estats can 1 object)     Object 2.4.5.5 Byte 11 (Cold estats can 1 object)     Object 2.4.5.5 Byte 11 (Cold estats can 1 object)     Object 2.4.5.5 Byte 11 (Cold estats can 1 object)     Object 2.4.5.5 Byte 11 (Cold estats can 1 object)     Object 2.4.5.5 Byte 11 (Cold estats can 1 object)     Object 2.4.5.5 Byte 11 (Cold estats can 1 object)     Object 2.4.5.5 Byte 11 (Cold estats can 1 object)     Object 2.4.5.5 Byte 11 (Cold estats can 1 object)     Object 2.4.5.5 Byte 11 (Cold estats can 1 o    | Add new device                                                           |                                                                                                    | devicename_station_001 [CP             |
| Bergerson and a set of a set of a     | Revices & networks                                                       | 2 Control Provide State 2 Control Provide State 2 Cont | Error                                  |
| Original Solution     Original Solution    | ▼ devicename station 001 [CPU 315F-2                                     | 3 40 = OB1 SCAN 1 Byte 1.0 1 (Cold restart scan 1 of OB 1), 3 (Scan 2-n of OB 1)                                                                                                    | BUN PUN                                |
| Online & dagnostics     Online & dagnostics     O    | Device configuration                                                     | 4 da = OB1 PRIORITY Byte 2.0 Priority of OB Execution                                                                                                    | Kon Kon                                |
| Program block     Add new block     Add new    | 9. Online & diagnostics                                                  | 5 I B OBI OB NUMBR Byte 3.0 1 (Organization block 1, OB1)                                                                                                    | STOP STOP                              |
| Mad new blods           Mane (DE1)           Mane (DE1)                                                                                                    | - R Program blocks                                                       | 6 - OB1 RESERVED 1 Byte 4.0 Reserved for system                                                                                                    | FORCE MRES                             |
| In a call path available     In a call path available                                                                                                    | Add new block                                                            |                                                                                                    | ~                                      |
| Program view (Fc1)     Proceedings objects     Proceedings objects     Proceedings     Proceedings     Pr    | - Main [OB1]                                                             |                                                                                                    | Mode selector: RUN_P                   |
| Stacknology objects     Stack Tubles     Stack Tubles     Stack Tu       | The program view [FC1]                                                   |                                                                                                    |                                        |
| Order and source files     Order and source files     Order and source files     Order and force tables     Program intex     Order and source tables     Program intex     Order and source tables     Program intex     Order and source tables     Program intex     Order and source tables     Program intex     Program intex            | Technology objects                                                       | Block title: "Main Program Sweep (Cycle)"                                                                                                    |                                        |
| Network 1:                                                                                                    | External source files                                                    | Comment                                                                                                    | Coll control of the                    |
| Network 1:                                                                                                    | PLC tags                                                                 |                                                                                                    | ✓ Call environment                     |
| Ownersteinesteinesteinteinesteinesteinesteinesteinesteinesteinesteinesteinesteines       | PLC data types                                                           | Network 1:call programmview.                                                                                                    | No trigger applied.                    |
| importantion   importantian   importantian <td>Watch and force tables</td> <td>Comment</td> <td>Change</td>                                                                                                    | Watch and force tables                                                   | Comment                                                                                                    | Change                                 |
| Techams     Techams     T    | Program info                                                             |                                                                                                    |                                        |
| Test lists     Test lists     T    | M PLC alarms                                                             | %FC1                                                                                                    |                                        |
| Name Name Nam                                                                                                    | Text lists                                                               | "program view"                                                                                                    |                                        |
| Common data     Common data     Common da    | Local modules                                                            | EN FALSE                                                                                                    | Description                            |
| Figure 2 Common data Figure 2 Common data <p< td=""><td>🕨 🥅 Distributed I/O 🛛 📢</td><td>FALSE SQ0.0</td><td>Dreakpoints</td></p<>                                                                                                    | 🕨 🥅 Distributed I/O 🛛 📢                                                  | FALSE SQ0.0                                                                                                    | Dreakpoints                            |
| Call hierarchy            • Sold - Sold - S                     | 🕨 📑 Common data                                                          | No.0 lamp01 "Pl"                                                                                                    | ■ > PLC register                       |
| Contract constraints     Contract constraints     Contract constra    | Documentation settings                                                   | "S1" selection01 FALSE                                                                                                    | ✓ Call hierarchy                       |
| Solutine access     Solutine access     Solutine accessolutine access     Solutine access     Solutine access     Solutin    | Languages & resources                                                    | FALSE \$Q0.4                                                                                                    |                                        |
| Image: ShiAhC Card Reader       Image: ShiAhC Card Reader         Image: ShiAhC Card Reader       Image: ShiAhC Card Reader                                                                                                    | • Section Continue access                                                | %IO.4 Iamp02 "P2"                                                                                                    |                                        |
| Image: State of the state of the state o                | SIMATIC Card Reader                                                      | "s2" selection02 ENO                                                                                                    |                                        |
| Sign 1     Sign 1     Sign 1 <td></td> <td>- 751<sup>o</sup> 700 mede solide 51 (10)</td> <td></td>                                                                                                    |                                                                          | - 751 <sup>o</sup> 700 mede solide 51 (10)                                                                                                    |                                        |
| Name     Online, % Oper     Device information     Connection information     Help     Help       Name     Operatives     With devicename_statio     From Others     Help     Help       Name     Operatives     RUH     devicename_statio     From Others     Help                                                                                                    |                                                                          | "\$2" \$40.4 mode switch \$2 (NO)                                                                                                    |                                        |
| The second second se                |                                                                          | "P1" %Q0.0 indicator lamp P1                                                                                                    |                                        |
| C     III     IIIIIIIIIIIIIIIIIIIIIIIIIIIIIIIIIIII                                                                                                    |                                                                          | "P2" %Q0.4 indicator lamp P2                                                                                                    |                                        |
| Image: Contraction information     Image: Contraction information       V Details view     Alarm display     Device information       Name     Opening Contraction information       V Data     Opening Contraction information       Name     Opening Contraction information       V Data     Opening Contraction information       Name     Opening Contraction information       Main     Opening Contraction information       Name     Opening Contraction information       Main     Opening Contraction information       Main     Opening Contraction information       Main     Opening Contraction information       Program view     Provide mediate information                                                                                                    |                                                                          |                                                                                                    | ~                                      |
| Name     Your Compare State     Heip       Add new block     Your Compare State     From Compare State     Heip       Main     Build State     Provide state     From Compare State       Main     Program view     RUN     devicename_state                                                                                                    |                                                                          |                                                                                                    | No cell path available                 |
| Operation view     Alarm display     Device information     Connection information       Name     Devices with problems       Name     Onlin % Oper     Device/module       Main display     Device/module       Main display     Device/module       Main display     Device/module       Main display     Device/module       Main display     Device/module       Main display     Device/module       Main display     Device/module       Main display     Device/module       Main display     RUN       device/mame_statio     Error.       Difference in lower     For more detailed information, refer to mo                                                                                                    | i                                                                        | Main [OB1] 🖳 Properties 🔂 Info 🚷 🖞 Diagnostics 📑 🚍                                                                                                    | - Ho can patri avanabie                |
| Name     Devices with problems       Y Onlin     Goper     Device/module     Message       Add new block     Stror     RUN     devicename_statio     Error       Main     Stror     RUN     devicename_statio     Error       program view     Stror     RUN     devicename_statio     Error                                                                                                    | Details view                                                             | Alarm display Device information Connection information                                                                                                    |                                        |
| Name     Y Onin.     Page Oper     Device/module     Message     Details     Help       Add new block:     Compared to the state of the state of the                                                                                                    |                                                                          | 1Devices with problems                                                                                                    |                                        |
| Add new block       Image: Constraint of the second second s                                       | Name                                                                     | 🙀 Onlin 🐐 Oper Device/module Message Details Help                                                                                                    |                                        |
| Main program view                                                                                                    | Add new block                                                            | 🔀 Error, 📖 💷 RUN 🦳 devicename_statio Error, Difference in lower For more detailed information, refer to mo ?                                                                                                    |                                        |
| program view                                                                                                    | - Main                                                                   |                                                                                                    |                                        |
|                                                                                                    | program view                                                             |                                                                                                    |                                        |
|                                                                                                    |                                                                          |                                                                                                    |                                        |
|                                                                                                    |                                                                          |                                                                                                    |                                        |
|                                                                                                    |                                                                          |                                                                                                    |                                        |